## Schulungsmaterial BOSCH STRAßENGÜTERVERKEHR

## VOM BOSCH TRANSPORT MANAGEMENT CENTER BOSCH TMC

## Für Bosch Lieferanten

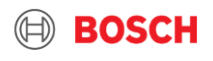

- ➢ Inhalt des Schulungsmaterials <u>2. 3. 4. 5.</u>
- Struktur <u>6.</u>
- ➢ BOSCH TMC: Transport Management Center <u>7.</u>
- ➢ iNet-TMS: Transport Management System 8.
- > 1. Schritt Transportauftragserstellung in iNet-TMS: Login Daten <u>10.</u>
- > 2. Schritt: Route-Anweisung <u>11.</u>
- > 3. Schritt : Verstehen der Route-Anweisung I. <u>12.</u>
- ➢ Verstehen der Route-Anweisung II. <u>13.</u>
- > Transportaufträge in iNet-TMS 15.
- > Optionen für Transportauftragserstellung <u>16.</u>
- ➢ Manuelle Transportauftragserstellung <u>17.</u>
- > Kopieren aus früheren Aufträgen <u>18.</u>

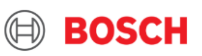

- > Wichtige Teile eines Auftrags 20.
- $\succ$  Details eines Auftrags <u>21</u>.
- ➢ ID in Ihrer Routing-Anweisung und iNet-TMS <u>22.</u> <u>23.</u>
- > Verfügbarkeit automatisch generierter Bestellungen 25.
- > Optionen für Speicherung eines Auftrags 27.
- ➤ Automatisch generierte Aufträge <u>28.</u> <u>29.</u> <u>30.</u> <u>31.</u>
- > Automatisch generierte Aufträge bei Feiertag <u>32.</u>
- ➢ Bosch TMC Kontakt <u>33.</u>
- Packstücke in iNet-TMS <u>35.</u>
- ➤ Stapelfähigkeit in iNet-TMS <u>37.</u>
- > Artikeldaten in iNet-TMS <u>38.</u>
- ➢ Referenzfelder in iNet-TMS <u>40.</u>
- Mögliche Fehler während Auftragserstellung in iNet-TMS <u>44.</u>

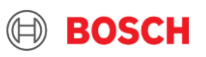

- Transportdokumente <u>46.</u>
- Hochladen der Transportdokumente in iNet-TMS <u>48.</u>
- Aktualisieren der Referenzfelder iNet-TMS <u>49.</u>
- Beispiel f
  ür CMR & iNet-TMS Label 50.
- Referenznummer auf der iNet-TMS Label <u>51.</u>
- > Drucken des iNet-TMS Labels <u>53.</u>
- ➤ Drucken des CMRs <u>54.</u>
- ➤ Label auf der Ware <u>56.</u>
- > Aktualisieren der Auftragsdetaillen <u>58.</u>
- > Abweichung im Logistikprozess 60.
- ➤ Handlung der Abweichungen <u>61.</u>
- ➢ Verschiedene Abweichungen I. <u>62.</u>
- Verschiedene Abweichungen II. 63.

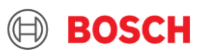

- ➤ Umgehen mit den Abweichungen <u>64.</u>
- > Cut-off Zeit für Transportauftrag Erstellung <u>65.</u>
- ➤ Transportvarianten <u>66.</u>
- > Dringender Gütertransport <u>68.</u>
- ➤ Gütervolumen <u>70.</u>
- > 24T→<u>71.</u>
- > 12T→ <u>72.</u>
- > 7,5→<u>73.</u>
- > Bus→<u>74.</u>
- > Kleintransporter  $\rightarrow$  <u>75.</u>
- > Nationalfeiertag <u>77.</u>
- Sommer-Abschaltung <u>78.</u>
- ➢ Weitere Funktionen in iNet-TMS: Sprache, Druckeinstellung <u>81.</u> <u>82.</u>
- Schulungsmaterial Zusammenfassung 83.

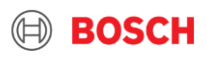

### Aufbau des Schulungsmaterials

### - Jede Folie erklärt Ihnen wichtige Information

- Hätten Sie jegliche unbeantwortete Frage, schreiben Sie an: <u>TMC\_EU@bosch.com</u>

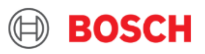

### Was ist BOSCH TMC?

#### **BOSCH TMC**

Bosch hat die weltweiten Transport Management Prozesse zentralisiert. Bosch Transport Management Center (TMC) ist für die zentrale Steuerung verantwortlich. Verbindet alle involvierten Transportpartner, um ihren Versand zu organisieren, inklusive Werke, Lieferanten und Frachtführer.

Nachdem Sie per E-Mail mit Ihrem Werk kommuniziert und die vorherige Zustimmung Ihres Werks erhalten haben, werden Sie bei TMC registriert.

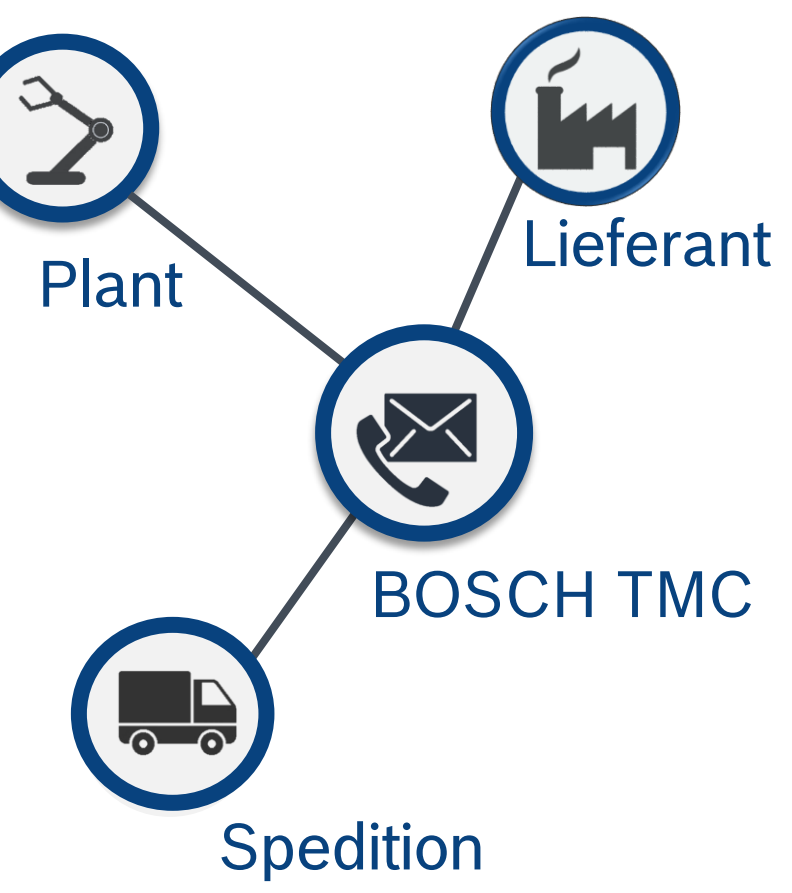

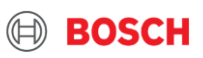

## Was ist TMS?

FSPAÑOL

#### iNet-TMS

Transport Management System-iNet

- $\rightarrow$  Es ist das online Transportauftragsmanagementsystem
- $\rightarrow$  Transports nach BOSCH werden hier organisiert

Alle BOSCH Partner verwenden iNet-TMS

#### **Erreichbar in folgenden Sprachen:**

ENGLISH FRANÇAIS DEUTSCH ITALIANO

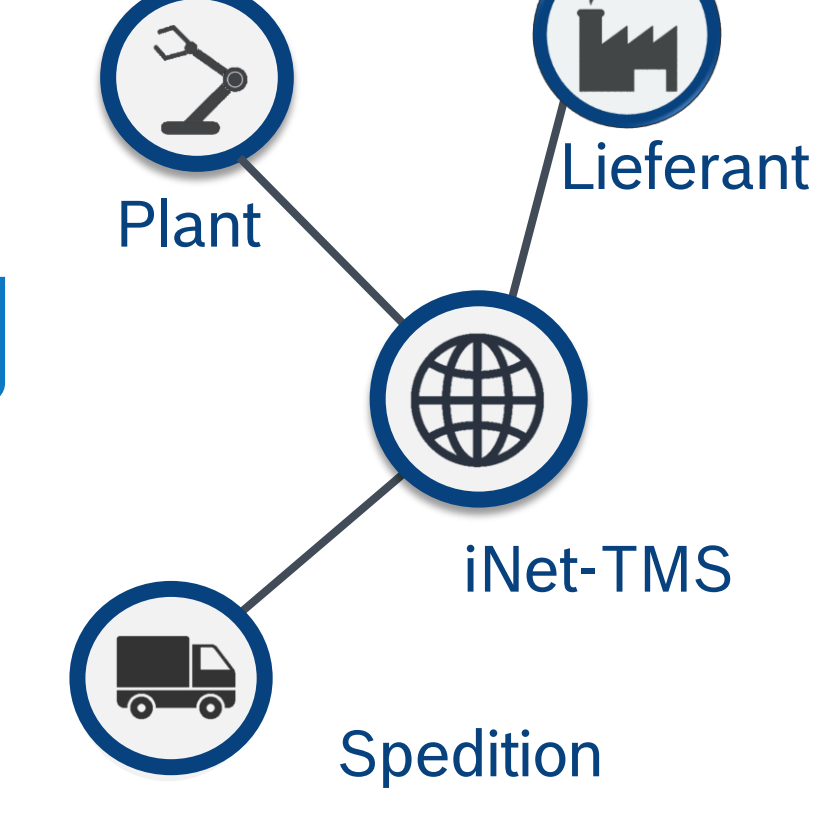

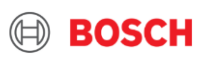

#### 8 Internal | GS/PSD | 10.12.2020

## Was brauchen Sie zur Transportauftrag Erstellung?

### Für Bosch Lieferanten

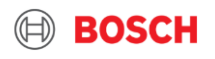

### **Einloggen in iNet-TMS System**

Was brauchen Sie zur Transportauftrag Erstellung?

**1** Transport Management System: iNet-TMS Webseite. Link <u>Hier</u>

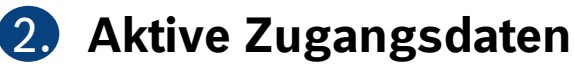

Anmeldung für alle inet Module

|          | Benutzername                   |      |
|----------|--------------------------------|------|
|          | Passwort                       |      |
|          | Datenschutzbestimmungen Alpega |      |
|          | Anmelden                       |      |
|          | Passwort zurücksetzen          |      |
| <b>-</b> |                                | (D - |

3. Routing Instruction: (Route Anweisung) PDF Dokument, erhalten während Registrierung

Jeder soll eigenen Benutzerzugang haben. BOSCH TMC muss den Auftrag Ersteller direkt finden können.

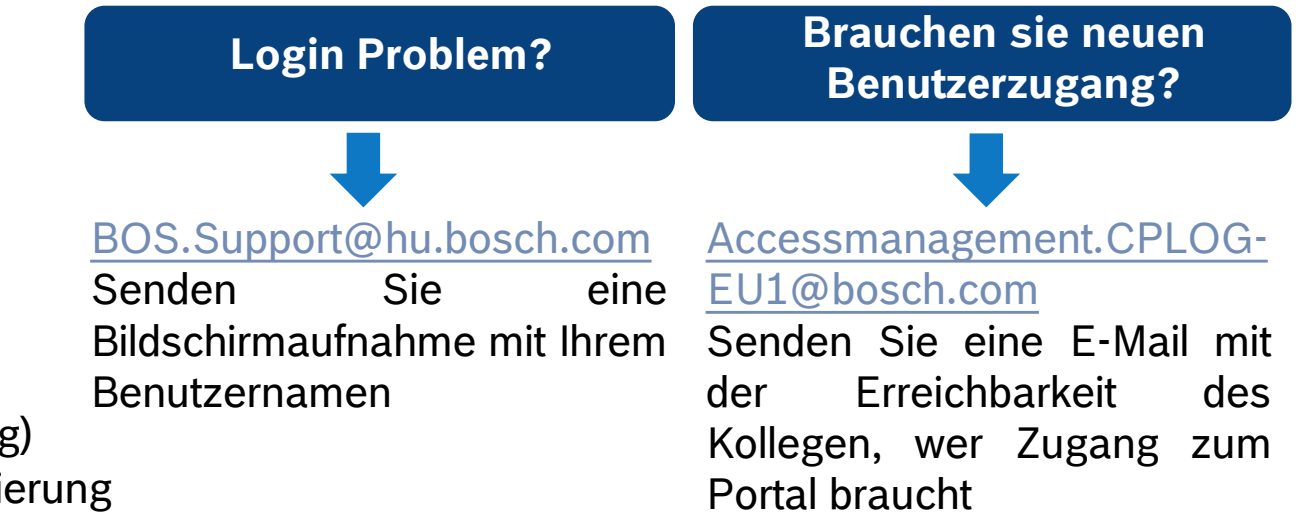

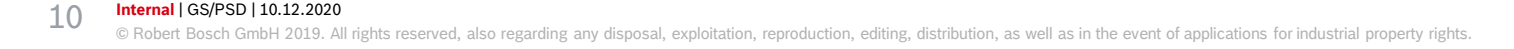

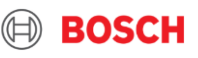

#### **Route-Anweisung Information I. Wie soll das Dokument verwendet werden?**

Nachdem Sie eingeloggt sind

 Wählen Sie Ihre Route Anweisung, entspreched welchem Bosch Plant Sie Ware schicken möchten. Nötige Information ist auf dem Dokument zu finden.

 Routing Instruction =

 Route Anweisung

 sieht so aus:

Folgende Seiten informieren Sie über Route Anweisung detailliert

Abhol-Zustellungstage, Zeitfenster, Transitzeit, Zustellungsweise, Spedition, Incoterms

BOSCH

11 Internal | GS/PSD | 10.12.202

## **Route-Anweisung Information I.**

#### Abhol-Zustellungsadresse, Empfänger & Zustellungsadresse, Incoterms, Frequenz, Transitzeit

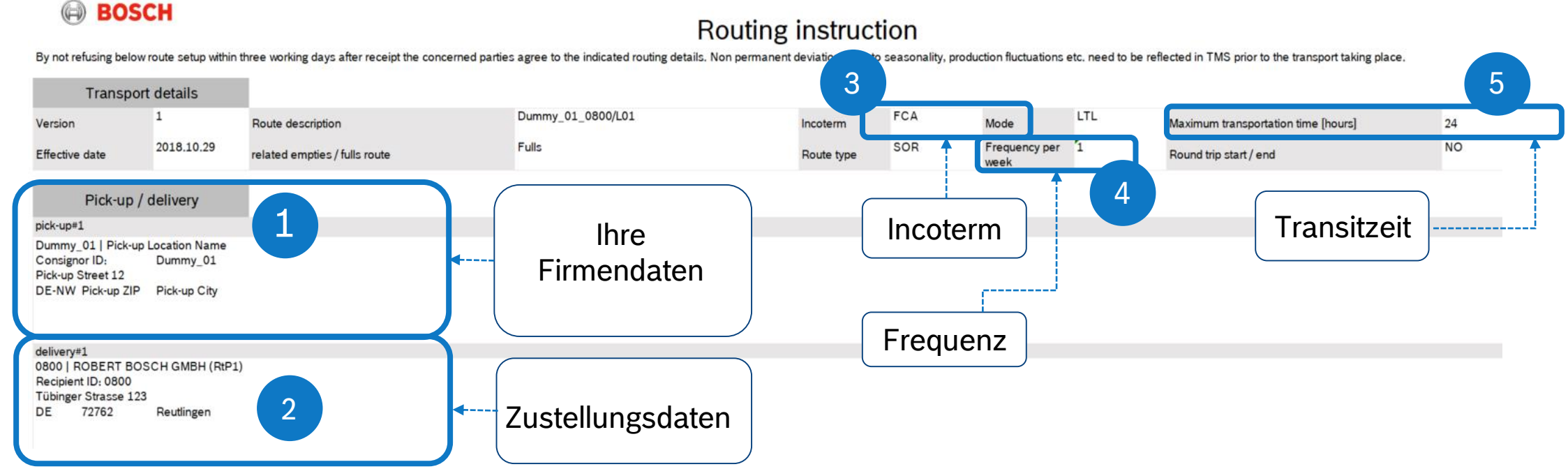

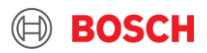

## **Route-Anweisung Information II.**

Abhol & Zustellungstage, Spedition, Prozess Instruktionen, Auftragserstellung, gefährliche Ware

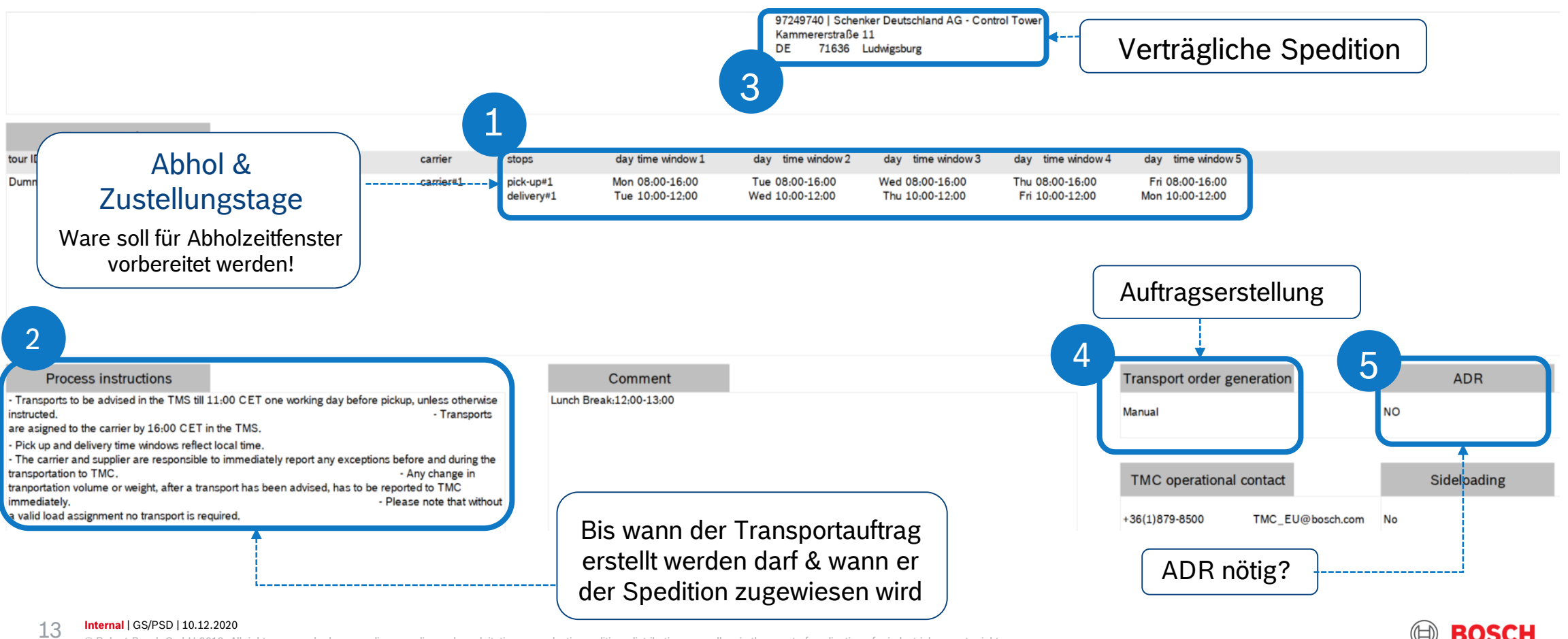

## Transportauftrag aus früheren Aufträgen kopieren & neuen Auftrag erstellen IN iNet-TMS erstellen

### Für Bosch Lieferanten

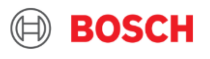

#### **iNet-TMS Startseite**

#### Wo die Transportaufträge (Transport order=TO) zu finden?

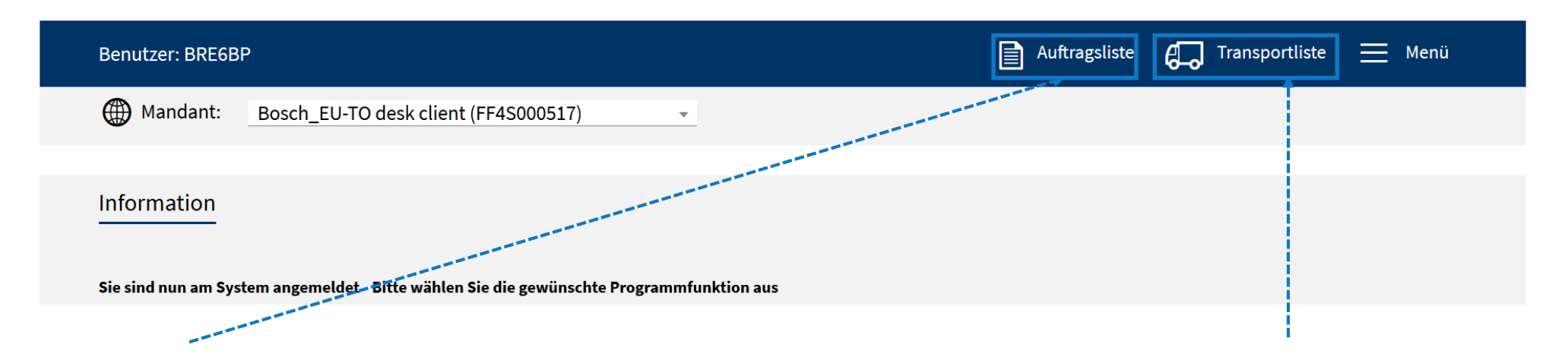

Ihre Inbounds, z.B. Leergut, das von BOSCH zurückkommt.

In der Transportliste können Sie neue Aufträge erstellen, oder die automatisch generierten Aufträge vervollständigen. Sie können hier auch frühere Aufträge finden.

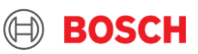

#### **Optionen für Transportauftrag Erstellung**

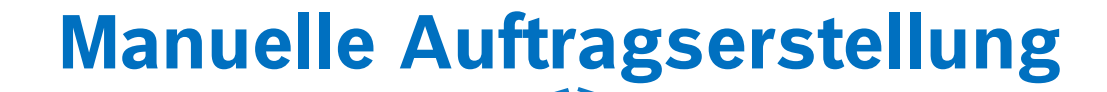

Neuen Auftrag erstellen Transportauftrag aus früheren Aufträgen kopieren

#### **Verwenden Sie Ihre Route Anweisung zur Auftragserstellung!**

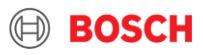

#### Manuelle Auftragserstellung

#### Komplett neuen Auftrag erstellen:

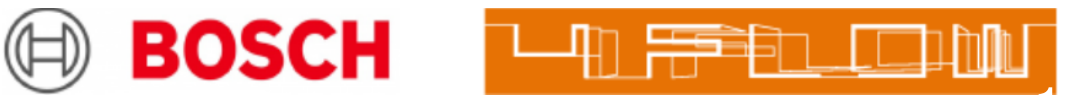

#### Alpega TMS

| Benutzer: BRE6B | Р             |                                                              |                              |                                            | ıftragsliste         | G Tran                | sportliste 📃                             | Menü           |
|-----------------|---------------|--------------------------------------------------------------|------------------------------|--------------------------------------------|----------------------|-----------------------|------------------------------------------|----------------|
| ) Mandant:      | Bosch_        | EU-TO desk client (FF                                        | 4S000517) 👻                  | 1 Klicken Sie auf                          |                      |                       |                                          |                |
|                 |               |                                                              |                              | Iransportliste                             |                      |                       |                                          |                |
| Transport-List  | e             |                                                              |                              | 2 Klicken Sie auf neuen                    | >                    | Ø                     | iii ひ ひ ।                                | 4              |
| T&T             | <u>Status</u> | <u>Auftrag</u> <u>Späteste</u><br>Referenzen <u>Freigabe</u> | <u>Absender</u><br>Empfänger |                                            | # Kolli<br>Gewicht   | Neuer Trans           | sportauftrag                             |                |
| T)              | offen         | <u>11378780</u>                                              | 8370   BOSCH TERMOTECN       | GB WR4 9FN WORCESTER<br>PT 3800-533 Aveiro | 0 CLL<br>0.00 kg     | 0.000 m <sup>3</sup>  | 30.11.2020 08:00-1<br>04.12.2020 22:00-2 | .6:00<br>23:00 |
| 0               | offen         | <u>11377406</u>                                              | 84F0-01   WICI InterTransp   | FR 49150 BAUGE-EN-ANJOU<br>HU 3300 Eger    | 21 CLL<br>4818.00 kg | 20.160 m <sup>3</sup> | -                                        |                |

#### **Bereiten Sie Ihre Route Anweisung vor!**

Transportauftrag detailliert auf Seite 21

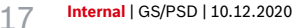

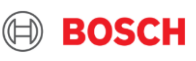

#### **Manuelle Auftragserstellung**

#### Transportauftrag aus früheren Aufträgen kopieren

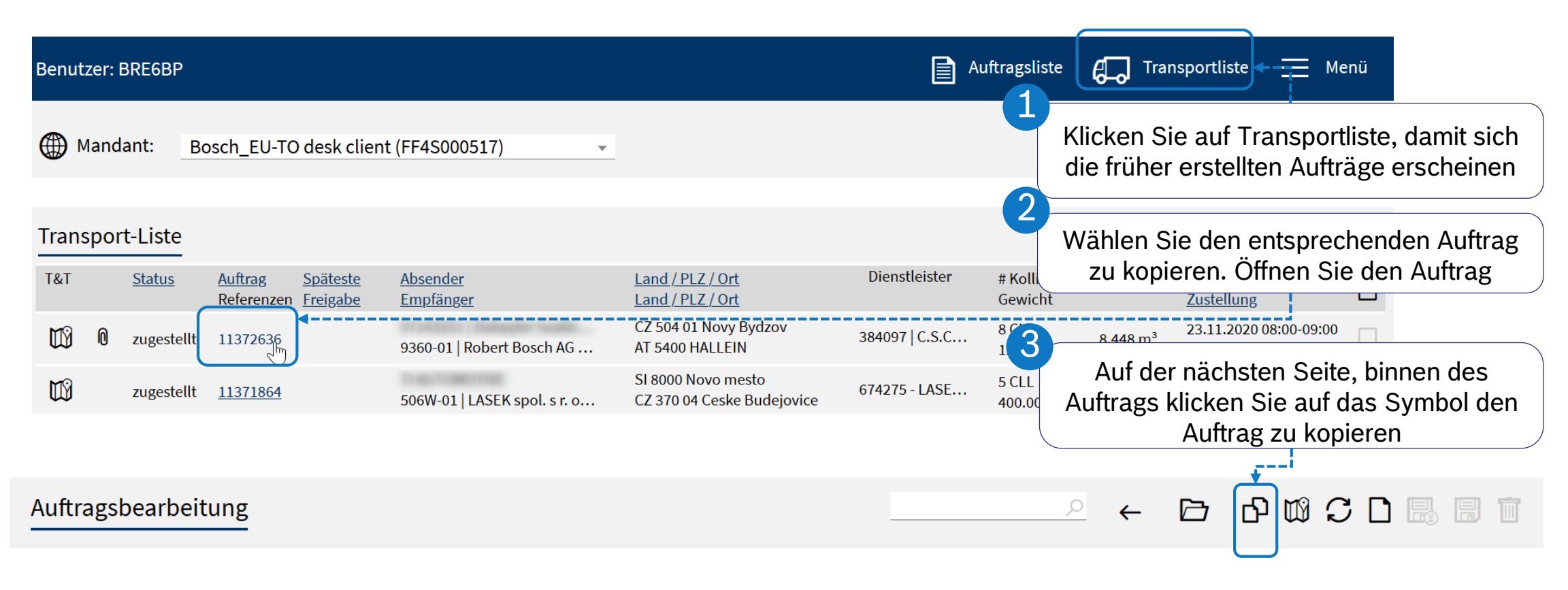

#### *Verwenden Sie Ihre Route Anweisung zur Auftragserstellung!*

#### Wie der Auftrag erfüllt werden soll, werden Sie hier informiert: 21

#### 18 Internal | GS/PSD | 10.12.2020

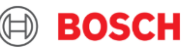

# Wichtige Teile eines Auftrags & wie sie ausgefüllt werden

#### Für Bosch Lieferanten

BOSCH

### Wichtige Teile eines Auftrags

**5 Teile** 

1 Auftragskopf mit Haupttransportauftragsdetails

Adressinformationen

- 3 Transportdetails und -zeiten
- 4 Packungsinformationen und Menge
- 5 Informationen zum Artikel und zur Teilenummer

| Pflichtfelder sind r                                                         | <br>mit * gekennzeichnet                                                                                        |                     |                        |                                    | Label S                 | scc                     |
|------------------------------------------------------------------------------|----------------------------------------------------------------------------------------------------|---------------------|------------------------|------------------------------------|-------------------------|-------------------------|
| Disastisistus                                                                |                                                                                                    |                     |                        | Kantala                            | THE Current 100 ( 070   |                         |
| Auftragsor*                                                                  |                                                                                                    | vom 20.11.2         |                        | Referenzor                         | TMC Support, +36 1 875  | -8500, +55 (19) 2105 17 |
| Restellor                                                                    |                                                                                                    | V0m20.11.2          |                        | Lieferschein Nr.                   |                         |                         |
| Rechnungsor                                                                  |                                                                                                    |                     | <u>-</u>               | Shinment no                        |                         |                         |
| Geschäffsfall*                                                               |                                                                                                    |                     | +                      | Frachtart                          |                         |                         |
| DMA Nr.                                                                      |                                                                                                    |                     |                        | Mandant                            | Posch Ell TO dock click | + (EE4S000517)          |
| Service Level*                                                               | Chandrad                                                                                                    |                     | ±                      | Spätasta Eraigaba                  | busch_co-ro desk cite   | 12(1143000311)          |
| Sonderfracht                                                                 |                                                                                                    |                     |                        | Späteste Tå Lindate                | 23 11 2020 08:00        |                         |
| Ausfuhranmeldungsnu                                                          | imme                                                                                                    |                     | ± ′                    | Ausfubranmeldung durch             |                         |                         |
| Austoniannetoongano                                                          |                                                                                                    |                     | +                      | Dienstleister erforderlich         |                         |                         |
| Update notwendig                                                             |                                                                                                    |                     |                        |                                    |                         |                         |
|                                                                              |                                                                                                    |                     |                        |                                    |                         |                         |
| Absender                                                                     | Abholung                                                                                                    | Empfänger           | Zustellung             | TA Besitz                          | er Auftra               | aggeber                 |
| Kunden-ID                                                                    | 97143251                                                                                                    |                     |                        | Kontaktperson                      |                         |                         |
| Externe ID                                                                   |                                                                                                    |                     |                        | Telefon                            |                         |                         |
| Firma*                                                                       |                                                                                                    |                     |                        | Fax                                |                         |                         |
|                                                                              |                                                                                                    |                     |                        | eMail                              |                         |                         |
| Be-/Entladestelle                                                            |                                                                                                    |                     |                        |                                    |                         |                         |
| Straße*                                                                      |                                                                                                    |                     |                        |                                    |                         |                         |
| Land / PLZ / Ort*                                                            |                                                                                                    |                     |                        | Staat/Proving                      |                         |                         |
| Nr Status                                                                    | Dispo-Bereich<br>Ladungsnr. Transport                                                                           | Abgangsstelle via H | lub Dienstleister      |                                    | Dienstleist             | ung Service-Lev         |
| 1 zugestellt                                                                 | 2369786 23.11.2020                                                                                              |                     | 384097   C.S.C/        | ARGO a.s. (FF4C000147)             | Road                    |                         |
| Transportinform                                                              | nationen                                                                                                    |                     |                        |                                    |                         |                         |
| Ladereferenz                                                                 |                                                                                                    |                     |                        | Abholtermin*                       |                         | von 08:00               |
| Incoterm*                                                                    | FCA V Bestimmun                                                                                                 | g                   |                        | Zustelltermin*                     | 24.11.2020              | von 07:30               |
|                                                                              |                                                                                                    |                     |                        |                                    |                         |                         |
| Bemerkung                                                                    |                                                                                                    |                     |                        |                                    |                         |                         |
|                                                                              | Summe Packs                                                                                                    | tücke 8 Gesar       | ntgewicht [kg] 1233.00 | Gesamtvolumer                      | n (m²) 8.45             | Eb                      |
| <ul> <li>Packstücke</li> </ul>                                               |                                                                                                    | Anz* Art*           | Brutto* Tara [kg]      | Vol.* [m <sup>a</sup> ] L* [mm] W* | H* [mm] Fld. StFa*      | Bemerkung               |
| Packstücke<br>Pos Gebindenummer                                              | r* Bezeichnung*                                                                                                 |                     | 10001                  |                                    |                         |                         |
| Packstücke<br>Pos Gebindenummer                                              | Bezeichnung*                                                                                                    | 8 E 🗸               | 1233.00                | 8.448 1200 800                     | 1100 1                  |                         |
| <ul> <li>Packstücke</li> <li>Pos Gebindenummer</li> <li>1 EURO</li> </ul>    | Bezeichnung*                                                                                                    | 8 E 🗸               | 1233.00                | 8.448 1200 800                     |                         |                         |
| Packstücke     Pos Gebindenumme     I EURO     Artikeldaten                  | r Bezeichnung Geseichnung Geseichnung Geseichnung Geseichnung Geseichnung Geseichnung Geseichnung Geseichnung G | 8 E                 | 1233.00                | 8.448 <u>1200</u> 800              | 1100 1                  |                         |
| Packstücke     Pos Gebindenumme     EURO     Artikeldaten     Pos Teilen:*   | Bezeichnung                                                                                                    | a E v               | 1233.00                | 8.448 1200 800                     | 1100 1                  | ig UNNr Gefa            |
| Packstücke     Pos Gebindenumme     I EURO     Artikeldaten     Pos Teilenr* | Bezeichnung                                                                                                    | a e w               | 1233.00                | 8.448 1200 800                     | 1100 1                  | ig UNNr Gefa            |

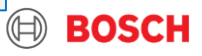

#### **Transportauftrag detalliert**

Dienstleistung: Road/Air Sendung (wie auf der Route Anweisung)

- Auftragsnummer: wird automatisch generiert, nachdem Sie die Bestellung gespeichert haben
- 3 Bestellnummer.: was Sie während Material Abruf erhalten haben
- Rechnungsnummer: Ihre eigene Rechnungsnummer
- Geschäftsfall: ,Full' wenn Sie Waren an Bosch versenden 5 möchten, Empty' wenn Sie Leergut zurücksenden möchten
- 6 Service-level: immer ,Standard'
- Ausfuhranmeldungsnummer.: bei Zollabfertigung wichtig
- Referenzfelder: wichtig für Identifizierung 8
- Frachtart: (wie auf der Route Anweisung) 9
- Addresseinformationen: (wie auf der Route Anweisung)
- Incoterm: (wie auf der Route Anweisung)
- Validate order against 4Flow Vista: auf diese Schaltfläche klicken, um zu sehen, welche Daten wegen eventuelles Fehlers in Ihrer Bestellung geändert werden.
- Packstücke & Artikeldaten: wie sie in Ihrem Abruf erhalten haben
  - Wenn Sie Ihre Teilennummer nicht finden können, kontaktieren Sie bitte BOS.Support@hu.bosch.com , angegeben Ihren Benutzernamen

Internal | GS/PSD | 10.12.2020

© Robert Bosch GmbH 2019. All rights reserved, also regarding any disposal, exploitation, reproduction, editing, distribution and the second second s

| Auftragsbearbeit                 | ung                       |                  |                           | Speichern Sie                                       | er ← E             | 3 C 🖾 C [                 |             |
|----------------------------------|---------------------------|------------------|---------------------------|-----------------------------------------------------|--------------------|---------------------------|-------------|
| Status: Sendung                  | g offen                   |                  |                           | Inicii Aditiag in                                   |                    |                           |             |
| O Pflichtfelder sind n           | nit * gekennzeichnet      |                  |                           |                                                     |                    | Label SSCC                |             |
| Dienstleistung:                  | Road Freight              |                  | ~                         | Kontakt:                                            | TMC Support, +3    | 6 1 879-8500; +55 (19) 21 | 03 1767     |
| Auftragsnr.*                     | 11377406                  | vom              | 4.11.2020                 | Referenznr.                                         | 2006322            |                           | +           |
| Bestellnr.                       |                           |                  | +                         | Lieferschein Nr.                                    | 2006322            |                           | +           |
| Rechnungsnr.                     |                           |                  | +                         | Shipment no.                                        |                    |                           | +           |
| Geschäftsfall*                   | Full                      |                  | $\sim$                    | Frachtart                                           | 9                  |                           | ~           |
| RMA Nr.                          |                           |                  | +                         | Mandant                                             | Bosch_EU-TO de     | esk client (FF4S000517)   |             |
| Service-Level*                   | Standard                  |                  | ~                         | Späteste Freigabe                                   |                    |                           |             |
| Sonderfracht                     |                           |                  | + >                       | Späteste TA Update                                  |                    |                           |             |
| Ausfuhranmeldungsnu              | mme                       |                  | +                         | Ausfuhranmeldung durc<br>Dienstleister erforderlich | h 🔲                |                           |             |
| Update notwendig                 |                           |                  |                           | Dichaterater enordenier                             |                    |                           |             |
| Absender                         | Abholung                  | Empfänger        | Zustellung                | g TA Besitze                                        | er Aut             | ftraggeber                |             |
| Kunden-ID                        | 62826                     |                  | Q                         | Kontaktoerson                                       |                    |                           | A           |
| Externe ID                       |                           |                  |                           | Telefon                                             |                    |                           | 🖌           |
| Firma*                           | 62826   Deville ASC       |                  |                           | Fax                                                 |                    |                           |             |
|                                  |                           |                  |                           | eMail                                               |                    |                           |             |
| Be-/Entladestelle                |                           |                  |                           | Char                                                |                    |                           |             |
| Straße*                          | AVENUE DE PARIS - ROUTE E | DE LA FLECHE     |                           |                                                     |                    |                           |             |
| Land / PLZ / Ort*                | FR 49150                  | BAUGE-EN-ANJOU   | <u>م</u>                  | Staat/Provinz                                       |                    |                           | ~           |
| Teilstrecken                     | Dispo-Bereich             |                  |                           |                                                     |                    | - <b>b</b>                | P           |
| Nr Status                        | Ladungsnr. Transport      | Abgangsstelle    | via Hub Dienstleis        | ter Dier                                            | nstleistung        | Servio                    | e-Level     |
| Transportinforma                 | ationen                   |                  |                           |                                                     |                    |                           | 12 🔞        |
| Ladereferenz                     | To deal for excellent     |                  |                           | Abholtermin*                                        | 26.11.2020         | von 08:00                 | bis 16:00   |
| Incoterm*                        | FCA 🗹 Bestimmung          | 5                |                           | Zustelltermin*                                      | 30.11.2020         | von 10:00                 | bis 12:00   |
| Bemerkung                        |                           |                  |                           |                                                     |                    |                           |             |
| <ul> <li>Packstücke</li> </ul>   | 3 Summe Pac               | kstücke 21       | Gesamtgewicht [kg] 48     | 318.00 Gesamtvolur                                  | men [m³] 20.16     |                           | Ebene: 🔟 🕭  |
| Pos Gebindenumme                 | er* Bezeichnung*          | Anz*             | Art* Brutto* Tara<br>[kg] | a [kg] Vol.* [m³] L* [mm] W*<br>[mi                 | H* [mm] Fld.<br>m] | StFa* Bemerkung           |             |
| 1 EURO                           | ✓ Standard Europalett     | 21               | EL 4818.00                | 20.160 1200 80                                      | 1000               | 2                         | □           |
| <ul> <li>Artikeldaten</li> </ul> |                           |                  |                           |                                                     |                    |                           | ⊘+          |
| Pos Teilenr.*                    |                           | Warenbezeichnung |                           | Menge* Einheit*                                     | Netto [kg]         | Ursprung UNNr             | Gefahrgut > |
|                                  |                           | o <b>*</b>       |                           |                                                     |                    |                           |             |
|                                  |                           |                  |                           |                                                     |                    |                           |             |

### ID in Ihrer Routing-Anweisung Absender & Abhol- ID

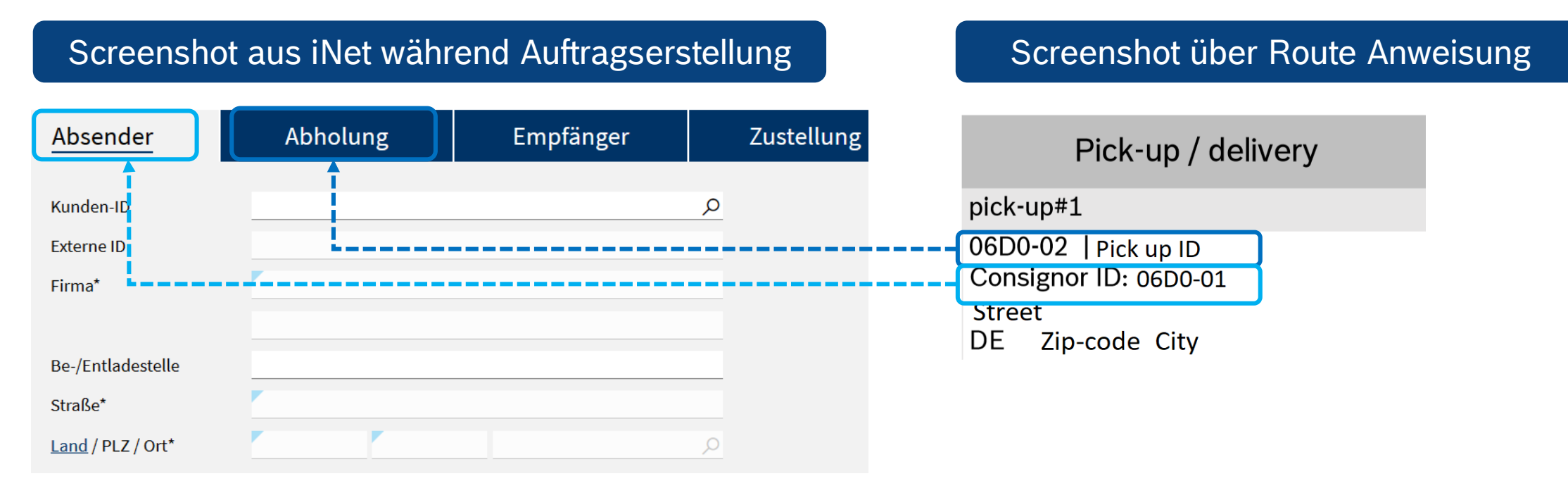

Hätten Sie andere Absender-& Abhol Adresse, sind sie auch in iNet-TMS System mit verschiedenen ID-s registriert. Bitte beachten Sie welche ID, wohin im Auftrag angeben. Wären sie gleich→ kein Unterschied zwischen den ID-s

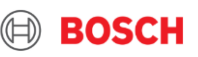

#### ID in Ihrer Routing-Anweisung Empfänger und Zustell-IDs

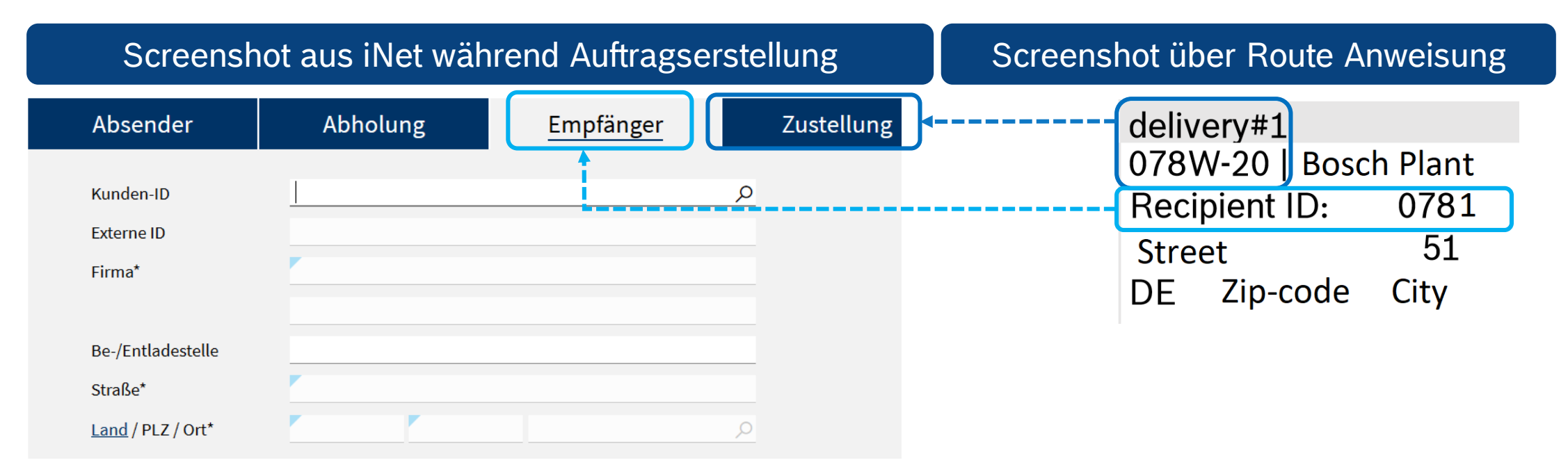

Auch Bosch Plant kann andere Absender-& Abhol Adresse haben, besonders bei externen Lagerungen. Bitte beachten Sie welche ID, wohin im Auftrag angeben. Wären sie gleich $\rightarrow$  kein Unterschied zwischen den ID-s.

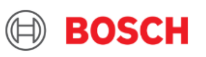

## Automatisch generierte Bestellungen

#### Für Bosch Lieferanten

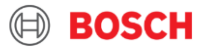

### Automatisch generierte Bestellungen

Automatisch generierte Transportaufträge (TO-s) sind: VE\_\_\_\_\_; VEL\_\_\_\_; VER\_\_\_\_\_; VEA\_\_\_\_\_;

| Sie sind im iNet-<br>TMS System<br>verfügbar, wenn | Sie genehmigt vom Bosch-Werk<br>feste Abholfrequenz haben,                                                 | systematische<br>Auftragsgenerierung möglich<br>ist.                                 |
|----------------------------------------------------|----------------------------------------------------------------------------------------------------|--------------------------------------------------------------------------------------|
| Sichern Sie                                        | Ihren TO bis zur<br>Standardannahmeschlusszeit,<br>andernfalls wird er automatisch vom<br>System gelöscht. | Sie können eine<br>Benachrichtigung per E-Mail<br>erhalten, Ihren TO zu<br>speichern |

Wenn die Transportdaten für Sie in Ordnung sind, verwenden Sie bitte diese Aufträge, um Ihre Sendung zu avisieren. Wenn die Transportdaten geändert werden müssen, informieren Sie bitte Bosch TMC.

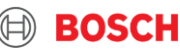

## Wie die automatisch generierten Aufträge erfüllt werden?

#### Für Bosch Lieferanten

BOSCH

| Auftragsbearbei     | itung                |        |   |                                                      |                                              |      |
|---------------------|----------------------|--------|---|------------------------------------------------------|----------------------------------------------|------|
| Status: offen       | nit * gekennzeichnet |        |   |                                                      |                                              |      |
| Dienstleistung:     | Road Freight         | $\sim$ |   | Kontakt:                                             | TMC Support, +36 1 879-8500; +55 (19) 2103 1 | 1767 |
| Auftragsnr.*        |                      |        |   | Referenznr.                                          |                                              |      |
| Bestellnr.          |                      | +      |   | Lieferschein Nr.                                     |                                              |      |
| Rechnungsnr.        |                      | +      |   | Shipment no.                                         |                                              |      |
| Geschäftsfall*      | 7                    | ~      |   | Frachtart                                            |                                              |      |
| RMA Nr.             |                      | +      |   | Mandant                                              |                                              |      |
| Service-Level*      | Standard             | ~      |   | Späteste Freigabe                                    |                                              |      |
| Sonderfracht        |                      | +      | > | Späteste TA Update                                   |                                              |      |
| Ausfuhranmeldungsnu | mmi                  | +      |   | Ausfuhranmeldung durcl<br>Dienstleister erforderlich | h 🗆                                          |      |
| Update notwendig    |                      |        |   |                                                      |                                              |      |

|   | Absender                                                    | Abholung                              | Empfänger       | Zu                                           | stellung                | TA Besit                                             | zer Au                      | ıftraggeber  |            |        |
|---|-------------------------------------------------------------|---------------------------------------|-----------------|----------------------------------------------|-------------------------|------------------------------------------------------|-----------------------------|--------------|------------|--------|
|   | Kunden-ID<br>Externe ID<br>Firma*                           |                                       |                 | م                                            | Kon<br>Tele<br>Fax      | taktperson<br>ifon                                   |                             |              |            |        |
|   | Be-/Entladestelle<br>Straße*<br><u>Land</u> / PLZ / Ort*    |                                       |                 |                                              | Star                    | st/Provinz                                           |                             |              |            |        |
|   | Teilstrecken<br>Nr Status                                   | Dispo-Bereich<br>Ladungsnr. Transport | Abgangsstelle   | via Hub Di                                   | ienstleister            | Dier                                                 | nstleistung                 | Servic       | e-Level    | P.     |
|   | Transportinformal<br>Ladereferenz<br>Incoterm*<br>Bemerkung | FCA V Bestimmung                      |                 |                                              | Abh<br>Zus              | oltermin*<br>telltermin*                             | r                           | von<br>von   | bis        |        |
| ~ | Packstücke<br>Pos Gebindenummer*                            | Summe Packstüc<br>Bezeichnung*        | ke G<br>Anz* Ar | esamtgewicht<br>t* Brutto*<br>[kg]<br>c( ~ ] | [kg]<br>Tara [kg] Vol.* | Gesamtvolume<br>[m <sup>#</sup> ] L* [mm] W*<br>[mm] | en [m*]<br>H* [mm] Fld. StF | a* Bemerkung | Ebene: 1 , | æ<br>+ |
| > | Artikeldaten                                                |                                       |                 |                                              |                         |                                                      |                             |              | Â          | +      |

### Transportauftrag speichern

#### Es gibt zwei Optionen zum Speichern

#### 

Wenn Sie auf die Schaltfläche auf der linken Seite klicken, wird Ihre Bestellung als Entwurf gespeichert und der Status Ihrer Bestellung wird als "Offen" angezeigt. In diesem Fall können Sie Ihren Auftrag ändern, während der Transport für den Spediteur oder das TMC nicht sichtbar ist.

Ihr Auftrag wird nicht gespeichert, Spedition beauftragt

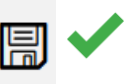

Wenn Sie rechts auf die Schaltfläche "Speichern" klicken, wird Ihre Bestellung abgeschlossen.

Ihr Auftrag wird gespeichert, Spedition wird beauftragt

#### 27 Internal | GS/PSD | 10.12.2020

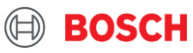

#### Automatisch generierte Bestellungen TO VE\_\_\_\_

Folgende Felder sollen ausgefüllt werden

- Referenznummern & Dokumente hochladen (<u>49.</u>)
- 2 Packstück Information
- **3** Artikeldaten und Menge

#### Schon ausgefüllt, nur prüfen

Transportauftragsnummer (automatisch generiert, muss nicht geprüft werden)

Geschäftsfall: Fulls / Empties

Service-level

Incoterms

Adresse Information

|                      | 8                    |                |                            | Transportauffrag                              |
|----------------------|----------------------|----------------|----------------------------|-----------------------------------------------|
| Pflichtfelder sind i | mit * gekennzeichnet |                |                            |                                               |
| Dienstleistung:      | Road Freight         | ×              | Kontakt:                   | TMC Support, +36 1 879-8500; +55 (19) 2103 17 |
| Auftragsnr.*         | VE39001850           | vom 24.11.2020 | Referenznr.                |                                               |
| Bestellnr.           |                      | +              | Lieferschein Nr.           |                                               |
| Rechnungsnr.         |                      | +              | Shipment no.               |                                               |
| Geschäftsfall*       | Full                 | ~              | Frachtart                  |                                               |
| RMA Nr.              |                      | +              | Mandant                    | 71230   Robert Bosch GmbH (FF4S001294)        |
| Service-Level*       | Standard             | $\sim$         | Späteste Freigabe          | 25.11.2020 12:00                              |
| Sonderfracht         |                      | + >            | Späteste TA Update         | 26.11.2020 15:00                              |
| Kostenstelle         |                      |                |                            |                                               |
| Ausfuhranmeldungsnu  | umme                 | +              | Ausfuhranmeldung durch     |                                               |
| Update notwendig     |                      |                | Dienstielister enorderlich |                                               |

~ 🖨

Status: Sendung offen

Transportinformationor

| Absender          | Abholung                | Empfänger  | Zustellung | TA Besitz     | er Auftraggeber |
|-------------------|-------------------------|------------|------------|---------------|-----------------|
| Kunden-ID         |                         |            |            | Kontaktperson |                 |
| Externe ID        |                         |            |            | Telefon       |                 |
| Firma*            | 080W   Robert Bosch Gml | bH         |            | Fax           |                 |
|                   |                         |            |            | eMail         |                 |
| Be-/Entladestelle |                         |            |            |               |                 |
| Straße*           | Markwiesenstraße 48     |            |            |               |                 |
| Land / PLZ / Ort* |                         | Reutlingen |            | Staat/Provinz |                 |

| Feilstr | ecken  | Dispo-Bereich |           |               |         |               |                |               | ₽ |
|---------|--------|---------------|-----------|---------------|---------|---------------|----------------|---------------|---|
| lr      | Status | Ladungsnr.    | Transport | Abgangsstelle | via Hub | Dienstleister | Dienstleistung | Service-Level |   |
|         |        |               |           |               |         |               |                |               |   |

|          | manoportamormat    |                    |              |                          |                                         |                                               |             |             |
|----------|--------------------|--------------------|--------------|--------------------------|-----------------------------------------|-----------------------------------------------|-------------|-------------|
|          | Ladereferenz       |                    |              |                          | Abholtermin*                            | 26.11.2020                                    | von 15:00   | bis 20:00   |
|          | Incoterm*          | FCA Bestimmung     |              |                          | Zustelltermin*                          | 27.11.2020                                    | von_08:00   | bis 16:00   |
|          | Bemerkung          |                    |              |                          |                                         |                                               |             |             |
| 2        | Packstücke         | Summe Packstücke 0 | Gesamt       | gewicht [kg] 0.00        | Gesamtvolu                              | men [m²] 0.00                                 |             | Ebene:      |
|          | Pos Gebindenummer* | Bezeichnung*       | Anz* Art* E  | krutto* Tara [kg]<br>kg] | Vol.* [m <sup>a</sup> ] L* [mm] W<br>[n | <ul> <li>H* [mm] Fld. StFa<br/>im]</li> </ul> | * Bemerkung |             |
|          | 1                  |                    | EV           |                          |                                         |                                               |             | D & +       |
|          |                    |                    |              |                          |                                         |                                               |             |             |
| 3        | Artikeldaten       |                    |              |                          |                                         |                                               |             | +           |
| ent of a | Pos Teilenr.*      | Warer              | bezeichnung* | М                        | lenge* Einhei                           | t* Netto [kg] <u>Urs</u>                      | prung UNNr  | Gefahrgut > |

© Robert Bosch GmbH 2019. All rights reserved, also regarding any disposal, exploitation, reproduction, editing, distribution, as well as in the event of a

#### Automatisch generierte Bestellungen TO VEL\_\_\_\_

Folgende Felder sollen ausgefüllt werden

Referenznummern & Dokumente hochladen (<u>49.</u>)

2 Packstück Information

#### Schon ausgefüllt, nur prüfen $\mathbb{Q}$

Transportauftragsnummer (automatisch generiert, muss nicht geprüft werden)

Geschäftsfall: Fulls / Empties

Service-level

Incoterms

Adresseinformation

Artikeldaten und Menge

#### 9 Internal | GS/PSD | 10.12.2020

© Robert Bosch GmbH 2019. All rights reserved, also regarding any disposal, exploitation, reproduction, editing, distribution, as well as in the event of appl

| enstleistung:       | Road Freight | ~              | 1 | ontakt:                    | TMC Supp       |
|---------------------|--------------|----------------|---|----------------------------|----------------|
| uftragsnr.*         | VEL37054652  | vom 28.09.2020 |   | Referenznr.                | 005506224      |
| estellnr.           |              | +              |   | Lieferschein Nr.           | 80097272       |
| echnungsnr.         |              | +              |   | Shipment no.               |                |
| eschäftsfall*       |              | $\sim$         |   | Frachtart                  | IN             |
| MA Nr.              |              | +              |   | Mandant                    |                |
| rvice-Level*        | Standard     | $\sim$         |   | Späteste Freigabe          | 29.09.2020 11: |
| onderfracht         |              | +              | > | Späteste TA Update         | 07.10.2020 13  |
| ostenstelle         |              |                |   |                            |                |
| sfuhranmeldungsnumm |              | +              |   | Ausfuhranmeldung durch     |                |
| odate notwendig     |              |                |   | Dienstleister erforderlich |                |

| Absender          | Abholung | Empfänger | Zustellung | TA Besitzer | Auftraggeber |
|-------------------|----------|-----------|------------|-------------|--------------|
| Kunden-ID         | 92243    |           | 2          |             |              |
| Externe ID        |          |           | Tele       | fon         |              |
| Firma*            |          |           | Fax        |             |              |
| Be-/Entladestelle |          |           | eMa        | il          |              |
| Straße*           |          |           |            |             |              |
| Land / PLZ / Ort* |          |           | Stat       | at/Provinz  |              |

| Teilstrecken   | Dispo-Bereio | :h         |               |         |                                                                 |                |               | ₽ |
|----------------|--------------|------------|---------------|---------|-----------------------------------------------------------------|----------------|---------------|---|
| Nr Status      | Ladungsnr.   | Transport  | Abgangsstelle | via Hub | Dienstleister                                                   | Dienstleistung | Service-Level |   |
| 1 Wareneingang | 2271910      | 01.10.2020 |               |         | 97249740   Schenker Deutschland AG - Control Tower (FF4C000054) | Road           |               | ۲ |

| Transportinformati | ionen    |            |                  | <br>      |           |
|--------------------|----------|------------|------------------|-----------|-----------|
| Ladereferenz       | 80097272 |            | Abholtermin* 🕕   | von 13:00 | bis 16:30 |
| Incoterm*          | FCA 🗹    | Bestimmung | Zustelltermin* 🕕 | von 09:15 | bis 09:30 |
| Bemerkung          |          |            |                  |           |           |

| Packstücke 2 Summe Packstücke 2 |                | e 2  | Gesamtgewicht [kg] 434.00 Ges |                 |           |                         |         | Gesamtvolumen [m*] 1.92 |                    |                      |  |
|---------------------------------|----------------|------|-------------------------------|-----------------|-----------|-------------------------|---------|-------------------------|--------------------|----------------------|--|
| Pos Gebindenummer               | * Bezeichnung* | Anz* | Art*                          | Brutto*<br>[kg] | Tara [kg] | Vol.* [m <sup>e</sup> ] | L* [mm] | W*<br>[mm]              | H* [mm] Fld. StFa* | Bemerkung            |  |
| 1 EcP_Europal_Eir               | w Dummy_STA    | 2    | cl ~                          | 434.00          |           | 1.920                   |         | 800                     | 1000 999           | bitte erst am 01.10. |  |

| ~ | Artil | keldaten  |                   |        |          |            |          |      |           | + |
|---|-------|-----------|-------------------|--------|----------|------------|----------|------|-----------|---|
| Γ | Pos   | Teilenr.* | Warenbezeichnung* | Menge* | Einheit* | Netto [kg] | Ursprung | UNNr | Gefahrgut | > |
|   |       |           |                   |        | EA Y     |            |          |      |           | Ż |

### Automatisch generierte Bestellungen: TO VER\_\_\_

Folgende Felder sollen ausgefüllt werden

1 Referenznummern & Dokumente hochladen (<u>49.</u>)

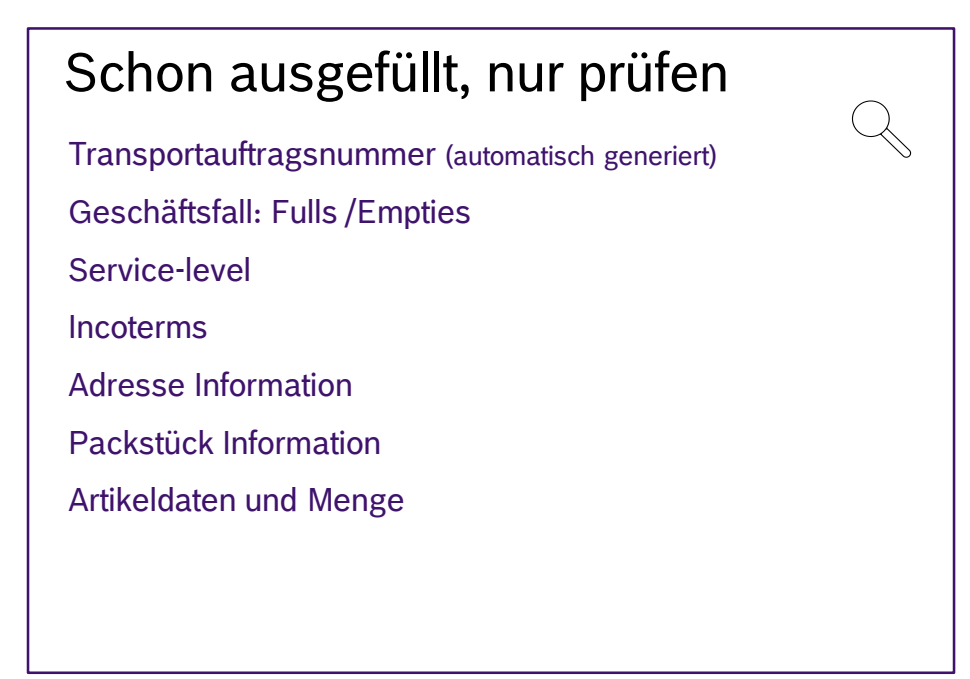

| Dienstleistung:       | Road Freight | $\sim$         |
|-----------------------|--------------|----------------|
| Auftragsnr.*          | VEL37054652  | vom 28.09.2020 |
| Bestellnr.            | 0055062242   | +              |
| Rechnungsnr.          |              | +              |
| Geschäftsfall*        |              | $\sim$         |
| RMA Nr.               |              | +              |
| Service-Level*        | Standard     | ~              |
| Sonderfracht          |              | +              |
| Kostenstelle          |              |                |
| Ausfuhranmeldungsnumm | ¢            | +              |
| Update notwendig      |              |                |
|                       |              |                |

| Absender                                                                          | Abholung                                                        | Empfänger                           | Zustellung                                                                        | TA Besitzer                                                               | Auftraggeber                                              |                               |
|-----------------------------------------------------------------------------------|-----------------------------------------------------------------|-------------------------------------|-----------------------------------------------------------------------------------|---------------------------------------------------------------------------|-----------------------------------------------------------|-------------------------------|
| Kunden-ID<br>Externe ID<br>Firma*                                                 | 92243                                                           |                                     | Kon<br>Tele<br>Fax<br>eMa                                                         | aktperson                                                                 |                                                           |                               |
| Be-/Entladestelle<br>Straße*<br><u>Land</u> / PLZ / Ort*                          |                                                                 |                                     | P Staa                                                                            | t/Provinz                                                                 |                                                           | 8                             |
| Teilstrecken<br>Nr Status<br>1 Wareneingang                                       | Dispo-Bereich<br>Ladungsnr. Transport Abj<br>2271910 01.10.2020 | gangsstelle via Hub Dienst<br>97249 | leister<br>740   Schenker Deutschland AG                                          | Control Tower (FF4C000054)                                                | Dienstleistung<br>Road                                    | Service-Level                 |
| Transportinforr<br>Ladereferenz<br>Incoterm*<br>Bemerkung                         | B0097272<br>FCA Bestimmu                                        | ng                                  | Abh<br>Zust                                                                       | oltermin* () 01.10.20<br>alltermin* () 02.10.20                           | 20 von 13:00<br>20 von 09:15                              | bis 16:30<br>bis <u>09:30</u> |
| <ul> <li>Packstücke</li> <li>Pos Gebindenumme</li> <li>1 EcP_Europal_E</li> </ul> | Summe Pack<br>r* Bezeichnung*<br>inw ,0 Dummy_STA               | stücke 2 Ges<br>Anz* Art*<br>2 G    | amtgewicht [kg] 434.00<br>Brutto" Tara [kg] Vol." [<br>[Kg]<br>434.00 50.00 1.920 | Gesamtvolumen [m*] 1.92<br>m*] L* [mm] W* H* [mm<br>[mm]<br>1200 800 1000 | ] Fld. StFa* Bemerkung<br>999 bitte erst am 01<br>abholen | Ebene: 1                      |
| <ul> <li>Artikeldaten</li> <li>Pos Teilenr.*</li> <li>3260500361</li> </ul>       |                                                                 | Warenbezeichnung*                   | Menge"<br>252000                                                                  | Einheit* Netto [kg]                                                       | <u>Ursprung</u> UNNr                                      | +<br>Gefahrgut >              |

#### 30 Internal | GS/PSD | 10.12.2020

© Robert Bosch GmbH 2019. All rights reserved, also regarding any disposal, exploitation, reproduction, editing, distribution, as well as in the event of

#### Automatisch generierte Bestellungen: TO VEA\_\_\_

Nur Referenznummern & Dokumente hochladen (49.)

#### Alles schon ausgefüllt, nur prüfen $\mathbb{Q}$

Transportauftragsnummer (automatisch generiert)

Geschäftsfall: Fulls / Empties

Refereznummern

Service-level

Incoterms

Adresse Information

Packstück Information

Artikeldaten und Menge

| Disastlaistussu                       | Road Ereight             |                     | ~              |                    | Kantalati                 |                 | THE          |                       | 0           | 2102 1707     |        |
|---------------------------------------|--------------------------|---------------------|----------------|--------------------|---------------------------|-----------------|--------------|-----------------------|-------------|---------------|--------|
| Auffragenr*                           |                          | 20                  | om 29.09.2020  |                    | Referenzor                |                 | тис заррог   | <u>1,</u> +361673-630 | 0, +33 (13) | 2103 1767     |        |
| Bestellnr.                            |                          |                     | un 25.05.2020  |                    | Lieferschei               | in Nr.          |              |                       |             |               |        |
| Rechnungsnr                           |                          |                     |                |                    | Shinment                  | 0               |              |                       |             |               | -      |
| Geschäftsfall*                        |                          |                     |                |                    | Frachtart                 |                 |              |                       |             |               |        |
| PMA Nr                                |                          |                     |                |                    | Mandant                   |                 |              |                       |             |               | -      |
| Repuise Level*                        | Chandrad                 |                     | +              |                    | Spätasta Er               | rainaha         |              |                       |             |               |        |
| Rondorfracht                          |                          |                     |                |                    | Späteste T                | A Lladata       | 29.09.2020.0 | P-00                  |             |               |        |
| Kastastella                           |                          |                     | +              | 1                  | Spaceace in               | n opdate        | 25.05.2020 0 | 0.00                  |             |               |        |
| Nusfeliare meldurare autom            |                          |                     |                |                    | A                         |                 |              |                       |             |               |        |
| Update notwendig                      |                          |                     | +              |                    | Dienstleist               | er erforderlich |              |                       |             |               |        |
|                                       |                          |                     |                |                    |                           |                 |              |                       |             |               |        |
| Absender                              | Abholung                 | Empfänge            | r              | Zustellung         | 5                         | TA Besit        | zer          | Auftragg              | eber        |               |        |
| Kunden-ID                             | 41479-01                 |                     |                |                    | Kontaktper                | rson            |              |                       |             |               |        |
| Externe ID                            |                          |                     |                |                    | Telefon                   |                 |              |                       |             |               |        |
| Firma*                                |                          |                     |                |                    | Fax                       |                 |              |                       |             |               |        |
|                                       |                          |                     |                |                    | eMail                     |                 |              |                       |             |               |        |
| Be-/Entladestelle                     |                          |                     | $\sim$         |                    |                           |                 |              |                       |             |               |        |
| Straße*                               |                          |                     |                |                    |                           |                 |              |                       |             |               |        |
| Land / PLZ / Ort*                     |                          | Ettlingen           |                |                    | Staat/Provi               | inz             |              |                       |             |               | $\sim$ |
|                                       |                          |                     |                |                    |                           |                 |              |                       |             |               |        |
|                                       |                          |                     |                |                    |                           |                 |              |                       |             |               | -      |
| Teilstrecken Disp                     | oo-Bereich               |                     |                |                    |                           |                 |              |                       |             |               | 솁      |
| Nr Status Ladi                        | ungsnr. Transport Abg    | gangsstelle via Hul | b Dienstleiste | er                 |                           |                 |              | Dienstle              | eistung     | Service-Level |        |
| 1 Wareneingang 2289                   | 9345 09.10.2020          |                     | 123261 - LG    | il Logistics Group | International             | GmbH. (FF4C0    | 00004)       | Standar               | rd          | Standard      | ۲      |
|                                       |                          |                     |                |                    |                           |                 |              |                       |             |               |        |
| Transportinformati                    | ionen                    |                     |                |                    |                           |                 |              |                       |             |               |        |
| Ladereferenz                          |                          |                     |                |                    | Abholterm                 | in* 🛈           |              | vor                   | 08:00       | bis 17:00     |        |
| ncoterm*                              | FCA Y Bestimmun          | g                   |                |                    | Zustellterm               | nin* 🕕          |              | vor                   | 09:30       | bis 10:30     |        |
| Bemerkung                             |                          |                     |                |                    |                           |                 |              |                       |             |               |        |
|                                       |                          |                     |                |                    |                           |                 |              |                       |             |               |        |
|                                       |                          |                     |                |                    |                           |                 |              |                       |             |               |        |
| Packstücke                            | Summe Packs              | tücke 1             | Gesamtge       | wicht [kg] 204.00  |                           | Gesamtvolume    | en [m®] 0.38 |                       |             | Ebene:        | 1 ~    |
| Pos Gebindenummer*                    | Bezeichnung*             | Anz*                | Art* Bru       | tto* Tara [kg]     | Vol.* [m <sup>s</sup> ] I | L* [mm] W*      | H* [mm] Fl   | d. StFa* Berne        | erkung      |               | >      |
| 1 6000101682                          | Ø plastic durable pallet |                     | SI 204         | 4.00               | 0.384                     | 1200 800        | 400          | 2                     |             |               | 2 +    |
|                                       |                          |                     |                |                    |                           |                 |              |                       |             |               |        |
| Artikeldaten                          |                          |                     |                |                    |                           |                 |              |                       |             |               |        |
| Pos Teilenr*                          |                          | Warenhezeiche       | 10g*           |                    | Menge*                    | Finheit*        | Netto [kg]   | Ursprung              | UNNE        | Gefahrgut     | +      |
| · · · · · · · · · · · · · · · · · · · |                          |                     |                |                    |                           | - Annen         | (AB)         | <u>orsprong</u>       | 0.111       | octom got     | ,      |
|                                       |                          |                     |                |                    |                           | EA              |              |                       |             |               |        |
|                                       |                          |                     |                |                    |                           |                 |              |                       |             |               |        |
| 1 3284488743                          |                          |                     |                |                    | 480.00                    | EA 🗠            |              |                       |             |               | 2      |

#### 31 Internal | GS/PSD | 10.12.2020

© Robert Bosch GmbH 2019. All rights reserved, also regarding any disposal, exploitation, reproduction, editing, distribution, as well as in the event

#### Transportauftrag Erstellung bei Feiertagen

#### Automatisch generierte Bestellungen werden vom TMC entsprechend den Feiertagen und Fahrverboten angepasst!

**Beispiel:** Freitag 01. Nov. Allerheiligen → Wenn Sie vorhaben, Waren auszuliefern:

Automatisch generierte Bestellungen werden in iNet-TMS entsprechend dem Feiertag und Fahrverbot angepasst

Automatischer Auftrag erscheint sich an einem ungewöhnlichen Tag. (1-3 Tage bevor 01. Nov.) → Speichern Sie den TO im System mit dem Datum der Auftrag erschienen ist

Finden Sie keinen automatisch generierten Auftrag im System, **Sie sollen** einen manuellen Auftrag erstellen! (Sie finden hier wie: 16. 17. 18. 21.) Erscheinung eines automatischen Auftrags an einem ungewöhnlicher Tag → Weil Fahrverbot beeinflusst die Transitzeit

Regelmäßigkeit der automatisch generierten TO-s sollen mit dem Bosch Werk und Bosch TMC vereinbart werden. Hätten Sie jegliche Änderung bei Öffnungszeiten, informieren Sie BOSCH TMC

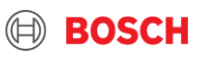

#### **BOSCH TMC Kontakt**

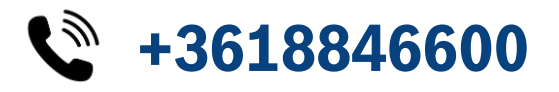

Im Telefonmenü wählen Sie:

- 1 Mitteleuropäische BOSCH Werke (CEU) → DE, AT
- 2 Osteuropäische BOSCH Werke (EEU)  $\rightarrow$  HU, CZ, RO, TR, RS, RU, PL
- 3 Westeuropäische BOSCH Werke (WEU) → ES, PT, GB, FR, IT

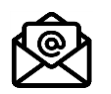

#### Senden Sie uns E-Mail an: <a href="mailto:TMC\_EU@bosch.com">TMC\_EU@bosch.com</a>

Bitte geben Sie im Betreff der E-Mail die TO Nummer an Zum Beispiel: **VE12345678** *Leertaste* **101234567** 

#### BOSCH TMC ist da für Sie!

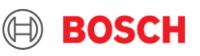

## Packstücke

### Für Bosch Lieferanten

**BOSCH** 

#### Packstücke in Ihrem Auftrag

#### Wichtig korrekt anzugeben, damit TMC den relevanten LKW zu Ihnen schickt!

- 1 Gebindenummer: Bosch stellt Ihnen immer in den Verpackungsvorschriften zur Verfügung
- 2 Bezeichnung: automatisch ausgefüllt, nachdem Gebindenummer gewählt wurde (Würden Sie Ihre entsprechende Gebindenummer nicht finden, tippen Sie "dummy" ein, dann können individuelle Daten angegeben werden)
- 3 Anzahl: Geben Sie an, wie viele Paletten Sie haben
- 4 Brutto kg: die Gesamtmenge der Packstücke ist zu verstehen.
- 5 Dimensionen Abmaß eines Packstücks- Länge, Breite und Höhe (in mm!)
- **6** Stapelfähigkeit: (Sie werden in folgenden Seiten informiert)

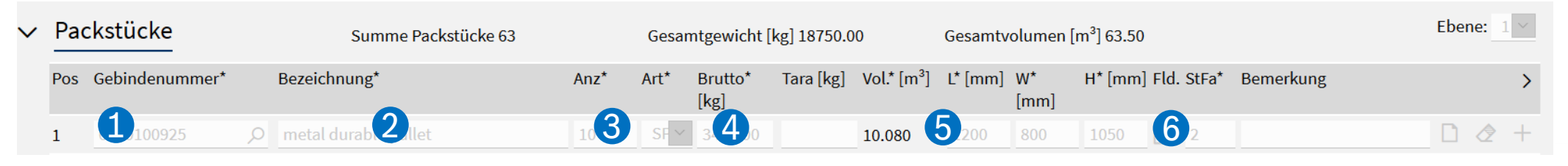

#### 35 Internal | GS/PSD | 10.12.20

## Stapelfähigkeit & Artikeldaten

#### Für Bosch Lieferanten

BOSCH
# Stapelfähigkeit in Ihrem Auftrag

### !Wichtig korrekt anzugeben, damit TMC den relevanten LKW zu Ihnen schickt!

**Stapelfähigkeit**: wie viele Ihrer Versandeinheiten aufeinander gestellt werden können. In iNet-TMS System können Sie diese Info anders als gewöhnlich angeben.

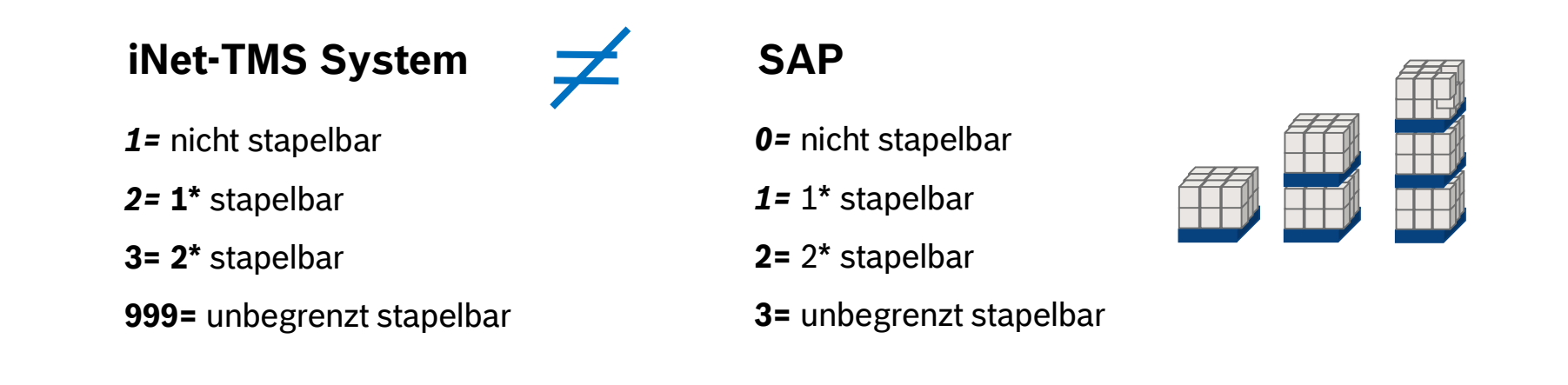

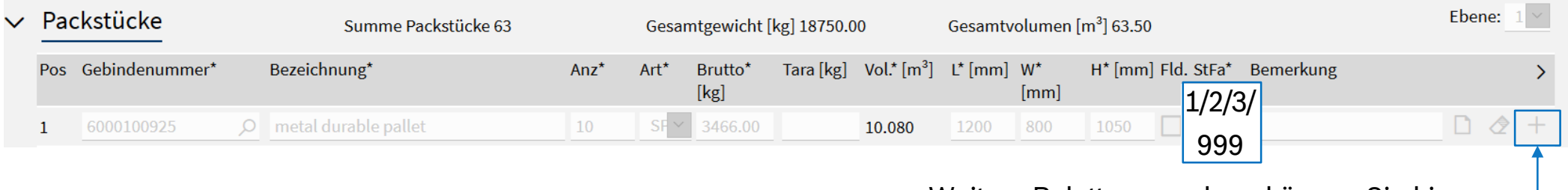

Weitere Paletten angeben, können Sie hier-

#### 37 Internal | GS/PSD | 10.12.2020

© Robert Bosch GmbH 2019. All rights reserved, also regarding any disposal, exploitation, reproduction, editing, distribution, as well as in the event of applications for industrial property rights

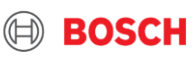

# **Artikeldaten in Ihrem Auftrag**

Ihr Bosch Werk kontrolliert Ihre Sendungen aufgrund Artikeldaten. Diese Daten anzugeben ist besonders bei dringender Ware wichtig

BOSCH

- 1 Position der Palette
- 2 Bosch-Teilenummer
- 3 Warenbezeichnung, automatisch ausgefüllt durch die vorhandene Bosch-Teilenummer
- 4 Menge des Artikels und Art der Einheit
- 5 Gesamtnettogewicht (kg) des Artikels
- 6 Herkunft
- 7 Das Häkchen "Gefahrgut" ist für alle Gefahrgutsendungen erforderlich. Dokumente hochzuladen ist nötig

#### $\checkmark$ Artikeldaten Warenbezeichnung\* Einheit\* Netto [kg] Teilenr.\* Menge\* Ursprung UNNr Gefahrgut $\mathbf{6}$ 4 F016800314 2880.00 XL size 120.00 Weitere Artikel angeben, können Sie hier-Unnötige Datenlinien löschen, können Sie hier -

#### 38 Internal | GS/PSD | 10.12.2020

© Robert Bosch GmbH 2019. All rights reserved, also regarding any disposal, exploitation, reproduction, editing, distribution, as well as in the event of applications for industrial property rights

# Referenzfelder

# Für Bosch Lieferanten

## Referenzfelder

#### Bitte geben Sie die Sendung & Referenznummern auch an!

| Auftragsbearbeitu                  | ung                                          |   |                                                                                                    | . م                      | ←  ↔                   |                                       |
|------------------------------------|----------------------------------------------|---|----------------------------------------------------------------------------------------------------|--------------------------|------------------------|---------------------------------------|
| Status: <b>offen</b>               | * gekennzeichnet                             |   |                                                                                                    |                          |                        |                                       |
| Dienstleistung:<br>Auftragsnr.*    | Road Freight<br>[wird automatisch generiert] | ~ | Kontakt:<br>Referenznr.                                                                                      | TMC Support,             | +36 1 879-8500; +55 (1 | 9) 2103 1767                          |
| Bestellnr.                         |                                              | + | Lieferschein Nr.                                                                                             |                          |                        | +                                     |
| Rechnungsnr. Bestellnummer RMA Nr. | des Kunden: 4504840139                       | + | Shipment no.<br>Frachtart<br>Mandant                                                                         |                          |                        | +<br><br>Mehrere                      |
| Service-Level*<br>Sonderfracht     | Standard                                     | + | Doc. no./date: 8016478495 /<br>Order_number/date:1008692608 /<br>Supplier_no.: 4979<br>Customer_no.: 6261715 | 28.01.2015<br>22.12.2014 |                        | Ref.nummern könner<br>Sie mit dem ,+' |

Referenznummern sind die Verbindung zwischen SAP und iNet-TMS System.

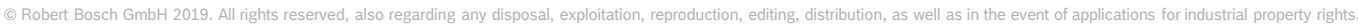

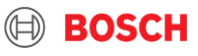

# Transportauftrag speichern

# Für Bosch Lieferanten

| Auftragsbearbeitu     | ng             |        |   |                                                      | ← ┣ ╣╏┃ ₪                                       | } E |
|-----------------------|----------------|--------|---|------------------------------------------------------|-------------------------------------------------|-----|
| Status: <b>offen</b>  | gekennzeichnet |        |   |                                                      |                                                 |     |
| Dienstleistung:       | Road Freight   | $\sim$ |   | Kontakt:                                             | TMC Support, +36 1 879-8500; +55 (19) 2103 1767 |     |
| Auftragsnr.*          |                |        |   | Referenznr.                                          |                                                 |     |
| Bestellnr.            |                | +      |   | Lieferschein Nr.                                     |                                                 |     |
| Rechnungsnr.          |                | +      |   | Shipment no.                                         |                                                 |     |
| Geschäftsfall*        | r              | ~      |   | Frachtart                                            |                                                 |     |
| RMA Nr.               |                | +      |   | Mandant                                              |                                                 |     |
| Service-Level*        | Standard       | ~      |   | Späteste Freigabe                                    |                                                 |     |
| Sonderfracht          |                | +      | > | Späteste TA Update                                   |                                                 |     |
| Ausfuhranmeldungsnumm |                | +      |   | Ausfuhranmeldung durch<br>Dienstleister erforderlich |                                                 |     |

| Abse                                 | nder                                     | Abholung                             | Empfänger       |                                           | Zustellung              | 1                                        | TA Besitze                   | er Au                                  | ıftraggeber  |            |          |
|--------------------------------------|------------------------------------------|--------------------------------------|-----------------|-------------------------------------------|-------------------------|------------------------------------------|------------------------------|----------------------------------------|--------------|------------|----------|
| Kunder<br>Externe<br>Firma*          | n-ID<br>e ID                             |                                      |                 | م                                         |                         | Kontaktpersor<br>Telefon<br>Fax<br>eMail | n                            |                                        |              |            |          |
| Be-/En<br>Straße*<br><u>Land</u> / I | tladestelle<br>*<br>PLZ / Ort*           |                                      |                 |                                           |                         | Staat/Provinz                            |                              |                                        |              |            |          |
| Teils<br><sub>Nr</sub>               | trecken<br><sub>Status</sub>             | Dispo-Bereich<br>Ladungsnr. Transpor | t Abgangsstelle | via Hub                                   | Dienstleister           |                                          | Dienst                       | tleistung                              | Servic       | e-Level    | <b>P</b> |
| Trans<br>Ladere<br>Incoter<br>Bemeri | sportinformat<br><sup>ferenz</sup><br>m* | FCA Sestimmur                        | 1g              |                                           |                         | Abholtermin*<br>Zustelltermin*           |                              | r<br>r                                 | von<br>von   | bis<br>bis |          |
| Pos G                                | <u>(stücke</u><br>Sebindenummer*         | Summe Pack<br>Bezeichnung*<br>       | stücke Anz* A   | Sesamtgewie<br>rt* Brutto<br>[kg]<br>Cl V | cht [kg]<br>* Tara [kg] | Gess<br>Vol.* [m*] L* [r                 | amtvolumen<br>mm] W*<br>[mm] | [m <sup>#</sup> ]<br>H* [mm] Fld. StF. | a* Bemerkung | Ebene: 1 - | 2<br>+   |
| > <u>Artik</u>                       | keldaten                                 |                                      |                 |                                           |                         |                                          |                              |                                        |              | Ĉ          | +        |

# Transportauftrag speichern

#### Es gibt zwei Optionen zum Speichern

### 

Wenn Sie auf die Schaltfläche auf der linken Seite klicken, wird Ihre Bestellung als Entwurf gespeichert und der Status Ihrer Bestellung wird als "Offen" angezeigt. In diesem Fall können Sie Ihren Auftrag ändern, während der Transport für den Spediteur oder das TMC nicht sichtbar ist.

Ihr Auftrag wird nicht gespeichert, Spedition beauftragt

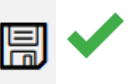

Wenn Sie rechts auf die Schaltfläche "Speichern" klicken, wird Ihre Bestellung abgeschlossen.

Ihr Auftrag wird gespeichert, Spedition wird beauftragt

#### 42 Internal | GS/PSD | 10.12.2020

© Robert Bosch GmbH 2019. All rights reserved, also regarding any disposal, exploitation, reproduction, editing, distribution, as well as in the event of applications for industrial property rights.

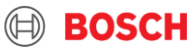

# Mögliche Fehler bei Transportauftragserstellung

# Für Bosch Lieferanten

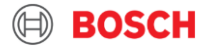

# Mögliche Fehler bei Transportauftragserstellung

### Folgende Fehlermeldungen können sich während TO Erstellung erscheinen

ID-s sollen korrigiert werden:

mit

training.inet-logistics.com says

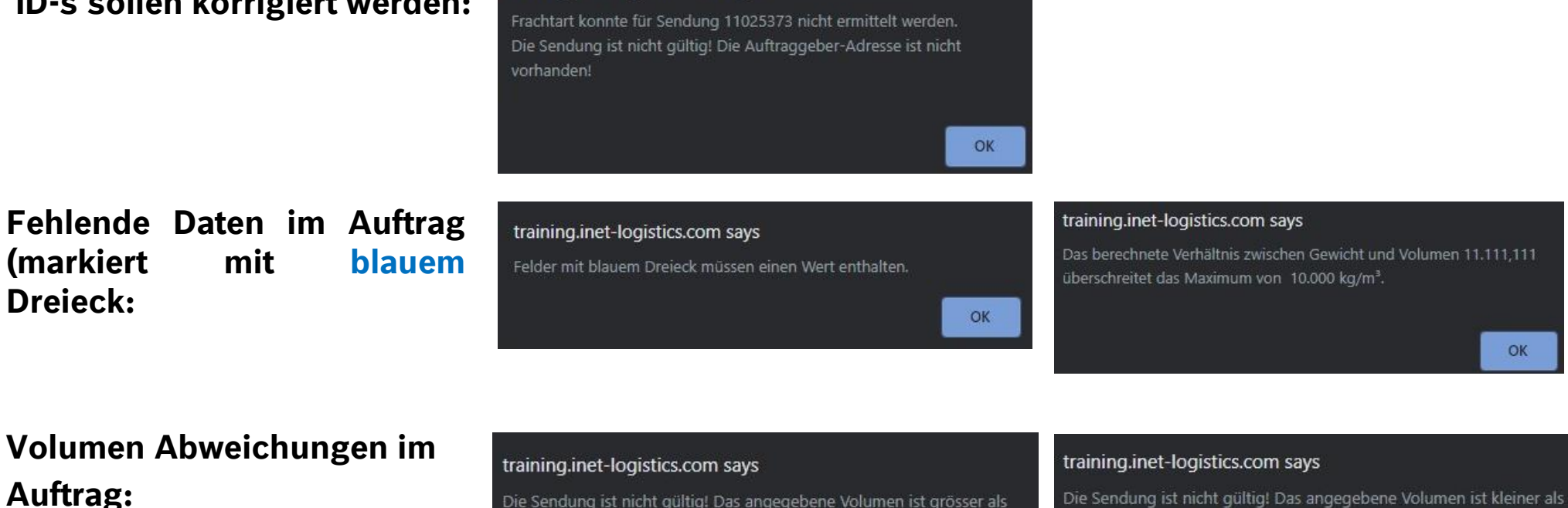

#### Volumen Abweichungen im Auftrag:

Größe soll in mm angegeben werden!

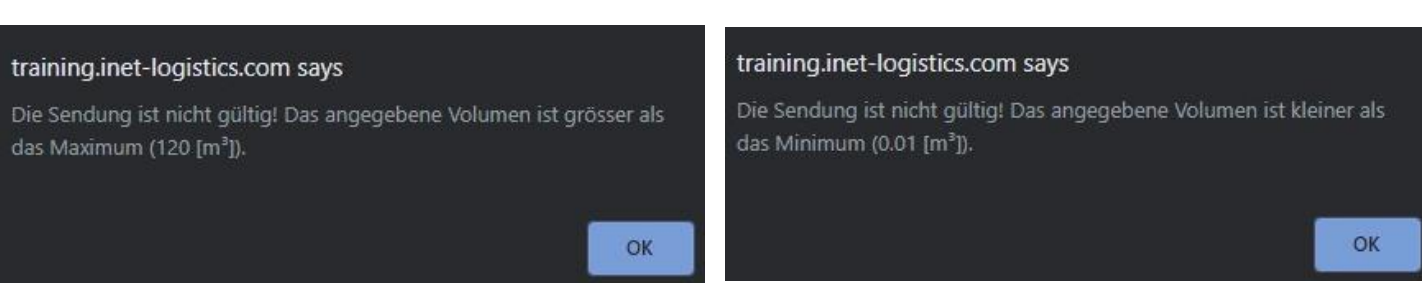

Internal | GS/PSD | 10.12.2020

(markiert

**Dreieck:** 

© Robert Bosch GmbH 2019. All rights reserved, also regarding any disposal, exploitation, reproduction, editing, distribution, as well as in the event of applications for industrial property rights.

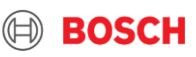

# Nötige Transportdokumente

# Für Bosch Lieferanten

# Transportdokumente

## Warum sind sie wichtig?

### Jedes Dokument soll mit TO Nummer versorgt werden

- Dokumente (mit Referenznummern): damit kann Ihre Ware beim Eintreffen identifiziert werden
- ✓ Bosch Werk sieht die genaue Menge
- ✓ Spediteure können Waren identifizieren und eine sichere Zustellung gewährleisten, wenn die Sendungen mit TO-Nummer gekennzeichnet sind.
- Gingen Dokumente während des Transports verloren, kann die Sendung anhand des hochgeladenen Lieferscheins noch am Zielort identifiziert und gebucht werden.

### Nötige Transportdokumente:

BOSC

- Lieferschein
- Label
- Zollpapiere
- CMR

# Transportdokumente hochladen

# Für Bosch Lieferanten

# **Dokumente in iNet-TMS hochladen**

| Benutzer: BRE6BP                                                                                                    | Auftragsliste 💋 Transportliste 🚞 Menü                                                |
|----------------------------------------------------------------------------------------------------|--------------------------------------------------------------------------------------|
| Mandant: Bosch_EU-TO desk client (FF4S000517)                                                                        | ▼                                                                                    |
|                                                                                                    |                                                                                      |
| Transport-Liste Auf TO klicken                                                                                       | 口 🖉 🧮 🗅 🗸 👜 🔟                                                                        |
| T&T <u>Status Auftrag Späteste Absender</u><br>Referenzen <u>Freigabe</u> <u>Empfänger</u>                           | Land / PLZ / OrtDienstleister# KolliVolumenAbholungLand / PLZ / OrtGewichtZustellung |
| V         DUMMY -           0ffen         11386968         DUMMY -           DUMMY -         DUMMY -         DUMMY - | DE 0000 DUMMY 1 CLL 0.000 m <sup>3</sup>                                             |
| Auftragsbearbeitung                                                                                                  | Auf Manne klicken                                                                    |
| Status: Sendung offen                                                                                                | Label SSCC                                                                           |
| O Pflichtfelder sind mit * gekennzeichnet                                                                            | 🗐 Auftragsliste 🖉 🕁 Transportliste 🗮 Menü                                            |
| Dienstleistung: Road Freight Ankunftsnachweis<br>Ausfuhrerklärung                                                    | J-TO desk client (FF4S000517)                                                        |
| Auftragsnr.* 11386968 Bilder (Schadenstall<br>Diverses                                                               | 2. auf ,Browse' klicken                                                              |
| Einfuhrerklärung                                                                                                    | 3. Auf ,Hinzufügen' klicken ←                                                        |
| Achtung! Handelsrechnung                                                                                             | Dokumenttyp Datum / Uhrzeit Benutzer                                                 |
| PDF Format ist Lieferschein                                                                                          | 1.                                                                                   |
| Packusie                                                                                                    |                                                                                      |
| erforderlich Ursprungszeugnis<br>Zolldokumente                                                                       | <b>2. 3.</b>                                                                         |

# **Referenznummer Update in iNet-TMS**

Sie können auch die Referenznummern in Ihrem Auftrag aktualisieren, nachdem die TO gespeichert wurde. Änderungen sind möglich, bis der Auftrags Status Wareneingang ist.

| Service:               | Road Freight | $\checkmark$    | Contact:                 | <u>TMC Support</u> , +36 1 879-8500; +55 (19) 2103 1767 |
|------------------------|--------------|-----------------|--------------------------|---------------------------------------------------------|
| Order no.*             | 11025435     | from 14.05.2020 | Reference no.            | 6653276 +                                               |
| Purchase order no.     | 643243       | +               | Delivery note no.        | 8211232 +                                               |
| Invoice no.            | IN3212       | +               | Shipment no.             | +                                                       |
| Business case*         | Full         | ~               |                          | ~                                                       |
| RMA no.                |              | +               | Client                   | Bosch_EU-TO desk client (FF4S000517)                    |
| Service-Level*         | Standard     | $\checkmark$    | Latest release           |                                                         |
| Special cargo no.      |              | + >             | Latest TO update         |                                                         |
| Export declaration no. |              | +               | Export decl. required by |                                                         |
| Update required        |              |                 | carrier                  |                                                         |

#### Würden sie es bemerken, dass diese Möglichkeit Ihnen im iNet-TMS System fehlt, schreiben Sie bitte Bosch TMC eine E-Mail an

Accessmanagement.CPLOG-EU1@hu.bosch.com E-Mails Subjekt sollte ,*release upgrade*' sein.

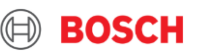

# Dokumente

## Beispiele für standard BOSCH TMC Label & CMR aus iNet-TMS

### 1 Label mit TO Nummer

| Empfänger :<br>6390   Robert Bosch France SAS (MIs<br>- |                      |  |  |  |
|---------------------------------------------------------|----------------------|--|--|--|
|                                                         |                      |  |  |  |
| Vzeure                                                  |                      |  |  |  |
| rzeure                                                  |                      |  |  |  |
| Absender :                                              |                      |  |  |  |
| the second second                                       |                      |  |  |  |
|                                                         |                      |  |  |  |
|                                                         |                      |  |  |  |
| THOUAF                                                  | RCE'                 |  |  |  |
| Auftragsnummer :                                        | Lieferscheinnummer : |  |  |  |
| 11381339                                                | 872364873            |  |  |  |
| Service :                                               | Zustelltermin :      |  |  |  |
| Standard                                                | 03.12.2020           |  |  |  |
| Kollianzahl :                                           | Gewicht :            |  |  |  |
| 1/1                                                     | 120.0 kg             |  |  |  |
| Abholtermin :                                           | Remark :             |  |  |  |
| 01.12.2020                                              |                      |  |  |  |
|                                                         |                      |  |  |  |
| (00) 361                                                | 807861264655422      |  |  |  |

| 2              | CMR                                                                                                    |                                                                                                    |                                                                              |                |                         |
|----------------|----------------------------------------------------------------------------------------------------|----------------------------------------------------------------------------------------------------|------------------------------------------------------------------------------|----------------|-------------------------|
| 1              | 1 Exemplar für Tarifkontrolle<br>2 Exemplar für Absender<br>3 Exemplar für Empfänger <b>23857</b><br>4 Exemplar für Frachtführer <b>23857</b> | 766                                                                                                    |                                                                              |                |                         |
|                | Absender (Name, Anschrift, Land)                                                                                                    | Internationaler Fracht<br>Diese Beförderung unterliegt tro<br>den Bestimmungen über den B<br>vertrag im internat. Strassengüt | <b>prief</b><br>htz einer gegenteiligen A<br>eförderungs-<br>erverkehr (CMR) | lbmachung      | 11389052                |
|                | 2 Empfänger (Name, Anschrift, Land)                                                                                                    | 16 Frachtführer (Name, Anschrift,                                                                                             | Land)                                                                        |                |                         |
|                | HUB25<br>Spanien<br>3 Auslieferung des Gutes                                                                                                  | PC Transports<br>Reutlingen<br>Deutschland<br>17 Nachfolgende Frachtführer (N                                                 | ame, Anschrift, Land)                                                        |                |                         |
|                | Ort: ES-20180 OIARTZUN<br>Land: Spanien<br>4 Ort und Tag der Übernahme des Gutes                                                              |                                                                                                    |                                                                              |                |                         |
|                | Drt: Cand: Tschechische Republik                                                                                                    | 18 Vorbehalte und Bemerkungen                                                                                                 | der Frachtführer                                                             |                |                         |
| lt werden      | Datum: 01.12.2020<br>5 Beigefügte Dokumente                                                                                                   | -                                                                                                    |                                                                              |                |                         |
| usgefül        | 6 Kennzeichen und Nummern 7 Anzahl der Packstücke 8Art der Verpackung                                                                         | 9 Bezeichnung des Gutes                                                                                                    | 10 Statistiknummer                                                           | 11Brutto in Kg | 12Umfang m <sup>3</sup> |
| Frachtführer a | 4 Colli                                                                                                    | Universal dummy for<br>handli<br>ng units                                                                                     |                                                                              | 500,00         | 3,379                   |
| mov ne         | Total: 4                                                                                                    |                                                                                                    |                                                                              | 500,00 kg      | 3,379 M3                |
| 3              |                                                                                                    |                                                                                                    |                                                                              |                |                         |

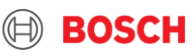

# **Referenznummern auf der Label**

| Empfänger:<br>6230   Robert Bosch Sp. z o.o. (WwP                                                             | Empfänger:<br>6230   Robert Bosch Sp. z o.o. (WwP                                                          |                |                                                  |                                        |                            |
|----------------------------------------------------------------------------------------------------|----------------------------------------------------------------------------------------------------|----------------|--------------------------------------------------|----------------------------------------|----------------------------|
| Concession of                                                                                                 | The second second                                                                                          | ~              | Kontakt:                                         | TMC Support, +36 1 879-850             | 0; +55 (19) 2103 1767      |
| Mirków                                                                                                    | Mirków                                                                                                    | vom 30.10.2020 | Referenznr.                                      | 0024566945                             | +                          |
| Absender :<br>050W   Robert Bosch GmbH BhP Versan<br>050W                                                     | Absender :<br>050W 050W                                                                                    | +              | Lieferschein Nr.                                 | 1207802229                             | +                          |
| Robert-Bosch-Str. 1<br>DE-87509 Immenstadt<br>Auftragsnummer :  Lieferscheinnummer :                          | Robert-Bosch-Str. 1<br>Immenstadt<br>Auftragsnummer :                                                      | +              | Shipment no.                                     | 0013716265                             | +                          |
| VER38170910         various           Service :         Zustelltermin :           Standard         04 11 2020 | VER38170910 0024566945 Service :                                                                           |                | Frachtart                                        | OUT                                    | $\sim$                     |
| Kollianzahl :         Gewicht :           4 / 63         346.6 kg           Abholtermin :         Remark :    | Kollianzahl :         Gewicht :           3 / 63         346.6 kg           Abholtermin :         Remark : | +              | Mandant                                          |                                        |                            |
|                                                                                                    |                                                                                                    |                | Späteste Freigabe                                | 30.10.2020 11:00                       |                            |
|                                                                                                    |                                                                                                    | + >            | Späteste TA Update                               | 02.11.2020 06:00                       |                            |
| (00) 00000000232832348                                                                                        | (00) 00000000232632312                                                                                     |                |                                                  |                                        |                            |
| Empfänger:<br>6230   Robert Bosch Sp. z o.o. (WwP                                                             | Empfänger :<br>6230   Robert Bosch Sp. z o.o. (WwP                                                         |                |                                                  |                                        |                            |
| Concentration of                                                                                              | 0A1<br>ul. Wrocławska 43<br>PL 55-095                                                                      |                |                                                  |                                        |                            |
| Mirków                                                                                                    | Mirków                                                                                                    |                |                                                  |                                        | Level 1 🗸 🔶                |
| Absender :<br>050W   Robert Bosch GmbH BhP Versan                                                             | Absender<br>050W                                                                                           | pkgs. 0        | Fotal gross [kg] 0.00                            | Total volume [m <sup>°</sup> ] 0.00    | Q                          |
| 050W<br>Robert-Bosch-Str. 1<br>DE-87509 Immenstadt<br>Auftragsnummer : Lieferscheinnummer :                   | 050W<br>Robert-Bosch-Str. 1<br>Immenstadt<br>Auftragsnummer :                                              | Qty* T         | ype* Gross*      Tare [kg]    Vol.* [m³]<br>[kg] | L* [mm] W* H* [mm] Eld. Stack.<br>[mm] | <sup>r</sup> Remark        |
| VER38170910 various<br>Service : Zustelltermin :                                                              | VER38170910 various<br>Service : Zustelltermin :                                                           | palett 25 E    | 250.00 0.000 9.600                               | 1200 800 400 999                       | remark about package 🗋 🧷 🕂 |
| Standard 04.11.2020<br>Kollianzahl : Gewicht :                                                                | Standard 04.11.2020<br>Kollianzahl : Gewicht :                                                             |                |                                                  |                                        |                            |
| 2 / 63 346.6 kg<br>Abholtermin : Remark :                                                                     | 1/63 346.6 kg<br>Abholtermin : Remark :<br>03.11.2020                                                      | _              |                                                  |                                        |                            |
|                                                                                                    |                                                                                                    |                | h dia Deferenzfa                                 | ldorn aug währo                        | nd TO Erstellung           |

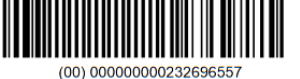

#### (00) 00000000232692649

#### rulien Sie auch die Referenzieldern aus wahrend TO Erstehung:

#### Internal | GS/PSD | 10.12.2020 51

© Robert Bosch GmbH 2019. All rights reserved, also regarding any disposal, exploitation, reproduction, editing, distribution, as well as in the event of applications for industrial property rights.

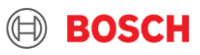

# Label & CMR drucken aus iNet-TMS

# Für Bosch Lieferanten

# Wie können Sie Label drucken?

|    | Auftrag                | sbearbeitung                                       |                                  |                             |                                                                                                    | <u> </u>       | - 6 00                                                                                                | 9 S D E I                    |                     |               |
|----|------------------------|----------------------------------------------------|----------------------------------|-----------------------------|----------------------------------------------------------------------------------------------------|----------------|----------------------------------------------------------------------------------------------------|------------------------------|---------------------|---------------|
| 1  | Status: Status:        | Sendung in Arbo                                    | <b>eit</b><br>nzeichnet          |                             |                                                                                                    |                | Label SSCC                                                                                            |                              | 🛛 🕞 🖛 Auf ,Druc     | ker' klicken: |
|    | Dienstleistu           | Ing: Road                                          | Freight                          | ×                           | Kontakt:                                                                                                    | TMC Supp       | <u>port</u> , +36 1 879-8500; +5                                                                      | 5 (19) 2103 1767             |                     |               |
|    | Auftragsnr.*           | <u>11381</u><br>S://Solutions.inet-ic              | 339<br>Daistics.com/is/vsa/se    | vom 25.11.2020              | Referenznr.                                                                                                    | Search         |                                                                                                    |                              | +                   |               |
|    | Desteilin              | 👏 TM   Alpega TM:                                  | S - Mozilla Firefox              |                             |                                                                                                    |                | X                                                                                                    |                              | +                   |               |
|    | 2                      | 🛛 🔒 https://s                                      | solutions.inet-logistics         | s.com/ls/vsa/servlet/OrderP | rint.lbp?Action=100&Ser(                                                                                                    | 90% … 🏠        | e ≡ Ral                                                                                               |                              |                     |               |
|    |                        | Drucken                                            | 25                               |                             |                                                                                                    | 2              |                                                                                                    | <ul> <li>Erneut a</li> </ul> | auf ,Drucker' klick | en            |
|    |                        | Sprache                                            | DE                               | Eenster Schließen           |                                                                                                    |                | Didckein                                                                                              | ··· ☆ =                      |                     |               |
|    |                        |                                                    |                                  |                             | of 1 – +                                                                                                    | Automatic Zoom | :                                                                                                    |                              | – Auf ,Drucker' kli | cken          |
|    |                        |                                                    |                                  | BIZKAIA)                    | : Leferscheimummer :<br>various:<br>various:<br>vari | BIZKAIA)       | : Leferscheimummer :<br>various<br>Zustellemmin :<br>0112.2020<br>Genkcht :<br>1756.04                | 361807861265490138           |                     |               |
| 53 | B Internal<br>© Robert | GS/PSD   10.12.2020<br>t Bosch GmbH 2019. All rigi | hts reserved, also regarding any | ERMUA (<br>5150-04          | Auftragsnummer<br>Auftragsnummer<br>Service :<br>Standart :<br>3 d abofermin :<br>30 11 2020                                                                                                    | ERMUA (        | 5150-04  <br>5150-04  <br>Auftragsnummer<br>11389052<br>Stervice :<br>Standard<br>Kollanzahi :<br>1/4 | 30.11.2020                   |                     | BOSCH         |

# **CMR drucken aus iNet-TMS**

1

|                                       |                                                                                          |                                             |                                                                            |                                                 |                                                                                                    |                            |                 |                                             |                               |               | _                              |
|---------------------------------------|------------------------------------------------------------------------------------------|---------------------------------------------|----------------------------------------------------------------------------|-------------------------------------------------|----------------------------------------------------------------------------------------------------|----------------------------|-----------------|---------------------------------------------|-------------------------------|---------------|--------------------------------|
| BO:                                   | SCH 🖵 🕮                                                                                  |                                             |                                                                            |                                                 | 🕅 alı                                                                                                    | oega <b>TMS</b>            |                 |                                             | Ach                           | ntung         | !                              |
| enutzer: BRE6BP                       |                                                                                          |                                             |                                                                            | Auftragsliste                                   | e 💭 Transportliste                                                                                                    | 🗮 Menü                     | CN              | /IR ist frühest                             | ens eine                      | n Tag         | vor der Abholung zu            |
| Mandant:                              | Bosch_EU-TO desk client (FF                                                              | 4S000517) -                                 |                                                                            |                                                 |                                                                                                    |                            | е               | rreichen, nac                               | ndem Ihr<br>zugewies          | en A<br>sen w | uffrag der Spedition<br>/urde. |
| ransport-Liste                        | tatus Auftrag <u>Späteste</u>                                                            | Absender                                    | Land / PLZ / Ort                                                           | Dienstleister # Kolli                           | Volumen <u>Abholur</u>                                                                                                    |                            |                 |                                             | V                             | Vie           | ?                              |
| ∭ © ⊨                                 | eauftragt 11390136 1.                                                                    | Empfänger<br>4110   Robert Bosch AS M       | <u>Land / PLZ / Ort</u><br>FR 74970 Marignier<br>FR                        | Gewich<br>97319414   RH 5 CLL<br>110.00         | ht <u>Zustellu</u><br>1.200 m <sup>3</sup> 01.12.20<br>02.12.20                                                                                                    | ng                         | 1.              | In Transpor                                 | tliste öf                     | fnen          | Sie den                        |
| Dienstleiste<br>Auftragsnr:           | ng: Road Freight<br>11390136                                                             | vom 01.12.2020                              | Kontakt:                                                                   | TMC Support, +36 1 879-8500; +55 (19) 2103 1767 | +                                                                                                    |                            |                 | entspreche                                  | nden Au                       | ftrag         | 5                              |
| Bestellnr.<br>Rechnungs               | к.<br>                                                                                   | +                                           | Lieferschein Nr.<br>Shipment no.                                           | ОШТ                                             | ++                                                                                                    |                            | 2.              | Im Auftrag                                  | wählen S                      | Sie C         | MR als Dokumenttyp             |
| RMA Nr.<br>Service-Lev                | et* Standard                                                                             | +                                           | Mandant<br>Späteste Freigabe                                               | Bosch_EU-TO desk client (FF4S000517)            | TM   Alpega                                                                                                    | TMS - Mozilla Firefox      |                 | X                                           | 2103.1767                     |               |                                |
| Sonderfrac<br>Ausfuhran<br>Update not | eldungsnr.                                                                               | + ><br>+                                    | Späteste TA Update<br>Ausfuhranmeldung durch<br>Dienstleister erforderlich | 08.12.2020 07:00                                | Drucken                                                                                                    | x//solutions.inet-logistic | cics.com/ls     | s/vsa/servlet/DispoP •••• =                 | ++++++                        |               |                                |
|                                       |                                                                                          |                                             |                                                                            |                                                 | Schacht<br>Papierformat                                                                                                    | DIN A4 Hochformat          |                 | ×<br>•                                      | 2)<br>2)                      |               |                                |
| Absend<br>Kunden-ID                   | 4110 Abholung                                                                            | Empfänger Zustelli                          | Ing TA Besitze                                                             | r Auftraggeber                                  | Anzahl Kopien Sprache                                                                                                    | 1<br>DE                    |                 | V<br>V                                      |                               | 3.            | Auf ,Drucker' klicken,         |
| Externe ID<br>Firma*                  | 4110                                                                                     |                                             | Telefon<br>Fax                                                             |                                                 | Inhalt                                                                                                    |                            |                 |                                             |                               |               | dann kann CMR im               |
| Be-/Entlad<br>Straße*                 | stelle                                                                                   |                                             | eMail                                                                      |                                                 |                                                                                                    |                            |                 |                                             | <u></u>                       |               | folgenden Fenster in           |
| Land / PLZ                            | Ort* FR 74970                                                                            | Marignier $\rho$ <b>2.</b>                  | Staat/Provinz<br>Ladeliste                                                 |                                                 |                                                                                                    |                            |                 |                                             |                               |               | DIN A4 gedruckt                |
| Teilstre<br>Nr Statu:                 | ken Dispo-Bereich<br>Ladungsnr. Transport Abgar                                          | ngsstelle via Hub Dienstleister             | Road Order                                                                 | Dienstleistung Service-Level                    | ₽<br>_                                                                                                    |                            |                 |                                             |                               |               | werden                         |
| 1 beauf<br>Internal  <br>© Robert I   | ragt <u>2386033</u> 01.12.2020<br>GS/PSD   10.12.2020<br>Hosch GmbH 2019. All rights res | 97319414 <br>served, also regarding any dis | LOGISTICS SAS (FF4C00020<br>posal, exploitation, repr                      | s) Road                                         | ell as in the second second se | Fenster                    | EDECICUT LOGIST | Dienstieistung<br>ICS SAS (FF4C000205) Road | Sce-Level<br>Dokument drucken |               |                                |

### Ab wann ist möglich?

# Label auf dem Paket

# Für Bosch Lieferanten

# Label auf dem Paket Wie soll die Label platziert werden?

Nach dem Drucken muss die Label auf die verkürzte Seite der Palette gelegt werden, um es auch nach dem Beladen sichtbar zu machen. Die Label versorgt mit TO Nummer ist wichtig bei Sendungen, die durch Verteilzentrum transportiert werden.

#### Achtung!

**Spedition darf keine Ware ohne TO Nummer abholen.** Deswegen ist es obligatorisch die iNet-TMS Etiketten auf dem Paket zu platzieren.

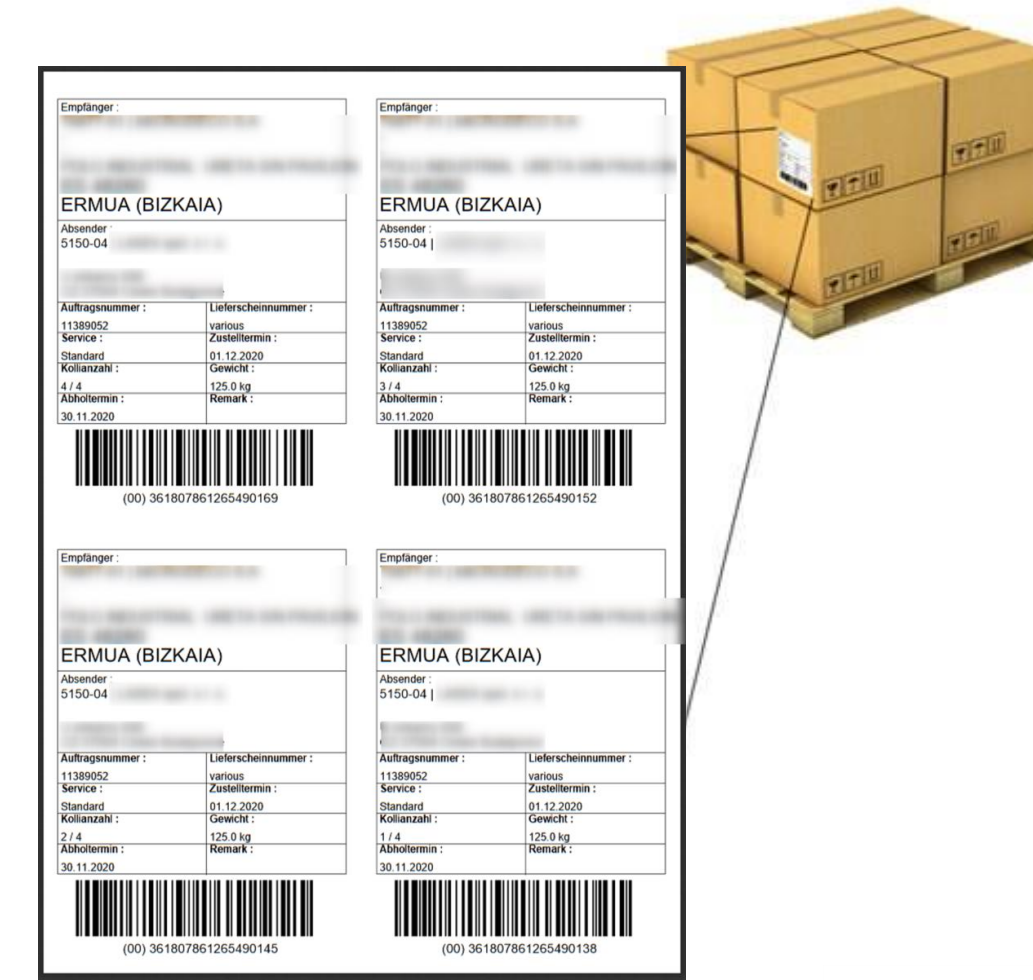

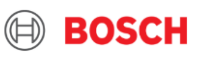

# **TO Update Möglichkeit**

Für Bosch Lieferanten

# **Transportauftrag Update**

Printscreen aus iNet-TMS über Buchstabe "U":

Haben Sie Veränderung im Auftrag? Es ist möglich den Auftrag zu aktualisieren während die TO im Status

offen/beauftragt ist. Die Möglichkeit des Aktualisierens ist auch mit dem Buchstabe "U" markiert.

|          |                                            |                                    | "                                       |                                             |
|----------|--------------------------------------------|------------------------------------|-----------------------------------------|---------------------------------------------|
| Trans    | sport-Liste                                |                                    |                                         |                                             |
| T&T      | <u>Status</u> <u>Auftrag</u><br>Referenzen | <u>Späteste</u><br><u>Freigabe</u> | <u>Absender</u><br>Empfänger            | <u>Land / PLZ / Ort</u><br>Land / PLZ / Ort |
| <b>U</b> | Offen <u>VE38748810</u>                    | 02.12.2020<br>11:00                | 198960<br>CN30   Bosch Rexroth (Beiji   | DE 36124<br>CN 100176 Beijing               |
| U9       | 0 O beauftragt <u>VE3912</u>               | 8596 01.12.<br>14:00               | 2020 55355  <br>Bosch Limited/Bidadi-PS | DE<br>IN 562109 BIDADI                      |

Printscreens über die , process instructions' in der Route-Anweisung:

- Verwenden Sie die Funktion "TO-Update" richtig, insbesondere bei Volumenänderungen. Beachten Sie die Cut-Off-Zeit.
- Informieren Sie Bosch TMC rechtzeitig über eventuelle Änderungen in E-Mail.
- Befolgen Sie die Regeln in den Schulungsmaterialien und der Route-Anweisung.
- TO Update OK: Einen Tag vor der Abholung bis 16:00, wie auf der Route-Anweisung bei ,process instructions' zu sehen ist. → Keine extra Kosten
- **TO Update nicht OK:** später verwendet als auf Route-Anweisung / gar nicht benutzt → **extra Kosten**

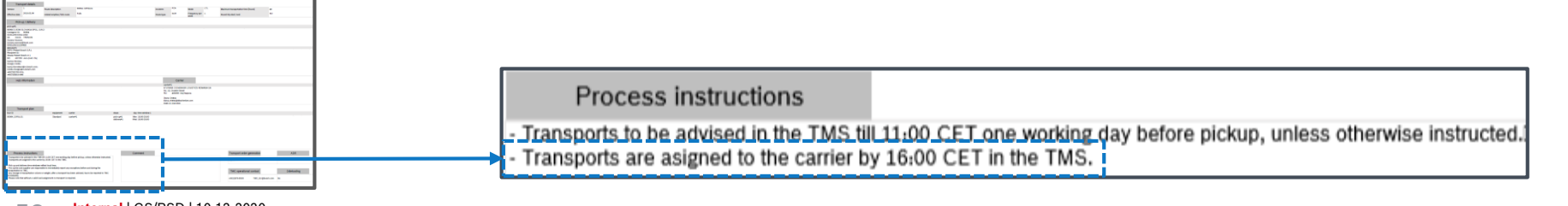

© Robert Bosch GmbH 2019. All rights reserved, also regarding any disposal, exploitation, reproduction, editing, distribution, as well as in the event of applications for industrial property rights

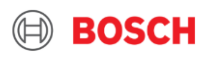

# Abweichungen im Transportprozess

# Für Bosch Lieferanten

# Was ist eine Transportabweichung?

- Wenn irgendwelche in dem vorherigen Schulungsmaterial beschriebenen Prozessanforderungen nicht erfüllt werden, handelt es sich um eine Transportabweichung mit möglichen Kostenauswirkungen auf Bosch.
- Bosch TMC überwacht jede Transportabweichung von der Auftragserstellung bis zur Auslieferung, um die Transportqualität zu verbessern und Transportkosten von Bosch-Seite einzusparen.
- Nachdem die Verantwortung geklärt ist, sollten demjenigen, der die Abweichung verursacht hat, zusätzliche Kosten in Rechnung gestellt werden. Die Preisliste für die Verrechnung ist im Katalog der logistischen Ausfälle finden Sie: <u>auf der Webseite bis Logistik Fehlerkatalog herunterscrollen, Dokument downloaden</u>

Bitte informieren Sie BOSCH TMC über jeglicher Transportabweichung, um den weiteren negativen Einfluss zu reduzieren.

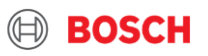

## Abweichungen im Transportprozess Schritte der Kostenverrechnung

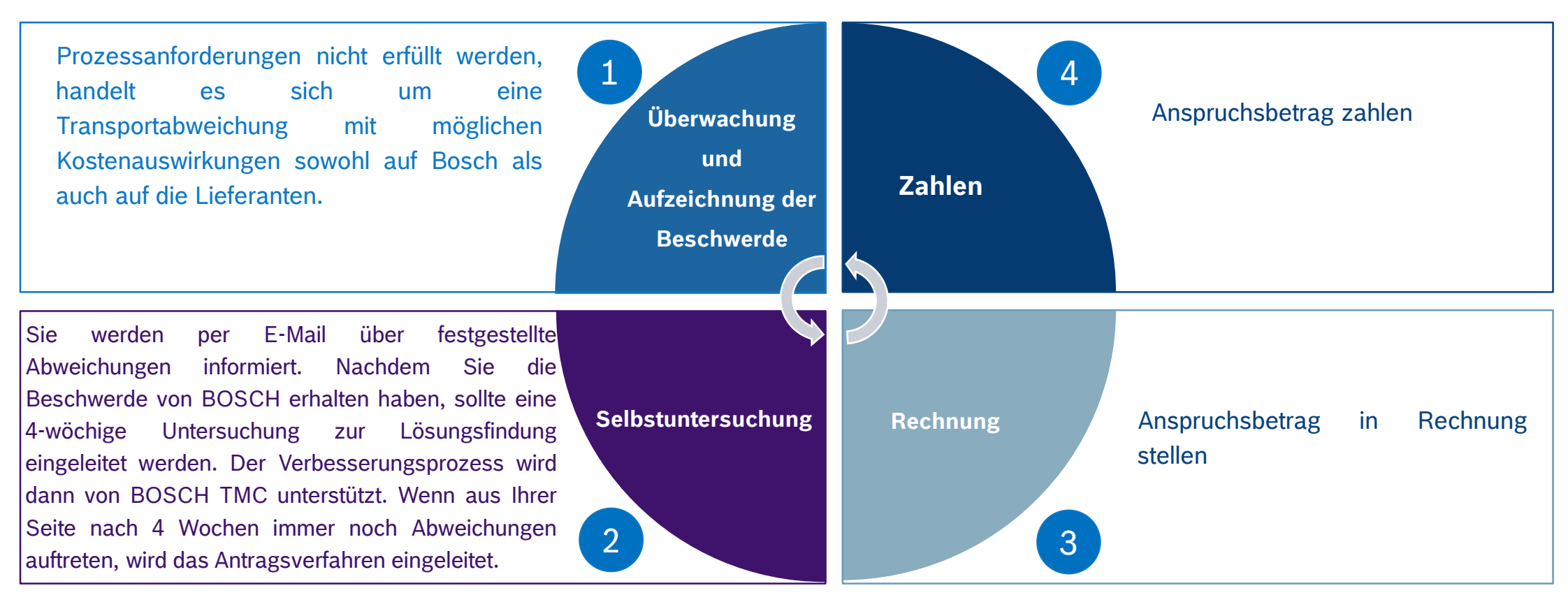

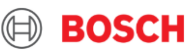

## Abweichungen im Transportprozess Detaillierte Beschreibung der registrierten Abweichungen

| Abweichung                                                                   | Beschreibung, wenn nötig                                                                                                    |
|------------------------------------------------------------------------------|----------------------------------------------------------------------------------------------------|
| Inkorrekte TO Inhalt entdeckt, nachdem<br>Spedition den Auftrag erhalten hat | Inkorrekte/ fehlende TO Inhalt (Transportzeit, Abholung/Zustellungs ID):<br>Abänderung nötig nachdem Spedition den Auftrag erhalten hat                                                                                                    |
| Inkorrekte TO Inhalt entdeckt, bevor<br>Spedition den Auftrag erhalten hat   | Inkorrekte/ fehlende TO Inhalt (Transportzeit, Abholung/Zustellungs ID): Abänderung<br>nötig bevor Spedition mit dem Auftrag beauftragt würde                                                                                                    |
| Transport Stornierung nachdem Spedition<br>den Auftrag erhalten hat          | Extra Behandlungskosten des Auftrags entstehen. Zusätzliche Arbeitsschritte für Bosch<br>Transport Management Center →Neuplanung des Transportablaufs, Abänderung der<br>ganzen Ladung sind nötig, mit allen Transport Teilnehmern muss es koordiniert werden |
| Transport Stornierung bevor Spedition den<br>Auftrag erhalten hat            | Extra Behandlungskosten des Auftrags entstehen. Zusätzliche Arbeitsschritte für Bosch<br>Transport Management Center → Neuplanung des Transportablaufs, Abänderung der<br>ganzen Ladung sind nötig, mit Bosch Werk muss es kommuniziert werden                |
| Fehlende oder fehlerhafte<br>Transportdokumente                              | Fehlende oder fehlerhafte Transportdokumente (fehlende Label, CMR,<br>Zolldokumente, falscher Lieferschein) wurden von dem Sender übergegeben                                                                                                    |
| Zollprobleme                                                                 | Fehlende oder fehlerhafte Zolldokumente wurden von dem Sender übergegeben.<br>LKW muss beim Zollprozess daher warten                                                                                                    |

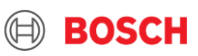

# Abweichungen im Transportprozess

### **Detaillierte Beschreibung der registrierten Abweichungen**

| Abweichung                                         | Beschreibung, wenn nötig                                                                                                    |
|----------------------------------------------------|----------------------------------------------------------------------------------------------------|
| Fehlende Gefahrgut Information,<br>Dokumente       | Fehlende oder fehlerhafte Information von dem Sender. LKW wird daher<br>aufenthalten / bestraft                                                                                                    |
| Verspätung bei Beladung                            | LKW kommt rechtzeitig an die Ware abzuholen und Ware ist nicht fertig gestellt.<br>Fahrer muss länger als 30 Minuten warten                                                                                                    |
| Transportauftrag später als Cut-off<br>gespeichert | TO wird später als 11:00 gespeichert. Ohne Bosch TMC zu benachrichtigen, wird<br>vom System die Abholung auf den nächsten implementierten Tag verschoben.<br>Dies verursacht zusätzliche Schritte für Bosch TMC in der Transportorganisierung. |
| das Volumen auf niedriger / höher                  | Wenn das Volumen auf niedriger oder höher als empfohlen geändert wird, während die TO-Aktualisierungsfunktion nicht regelkonform verwendet wird.                                                                                               |

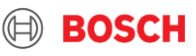

# Abweichungen behandelt im Logistik Prozess

Verwenden Sie die Funktion "TO-Update" richtig, insbesondere bei Volumenänderungen. Beachten Sie die Cut-Off-Zeit. Informieren Sie Bosch TMC rechtzeitig über eventuelle Transportdiskrepanzen. Befolgen Sie die Regeln in den Schulungsmaterialien und den Route-Anweisung.

(Detaillierte Information auf Seite 58)

| Transport Abweichung                                                                                                    | Abweichung behandeln & Kosten reduzieren                                                                                              |  |  |  |  |  |  |
|----------------------------------------------------------------------------------------------------|----------------------------------------------------------------------------------------------------|--|--|--|--|--|--|
| <b>TO ist beinhaltet andere Daten, als</b><br><b>erwartet</b> (fehlerhafte TO Dateien, fehlende Transport<br>Dokumente) | TO soll anhand der Route Anweisung, mit der Hilfe<br>des Schulungsmaterials erstellt werden                                           |  |  |  |  |  |  |
|                                                                                                    | <ol> <li>TO aktualisiert rechtzeitig &amp; BOSCH TMC ist über<br/>Abänderungen informiert → keine Kosten auf<br/>Lieferant</li> </ol> |  |  |  |  |  |  |
| Volumenänderung                                                                                                    | 2. TO aktualisiert spät / gar nicht <del>-)</del><br>Kostenverrechnungsprozess wird gestartet                                         |  |  |  |  |  |  |

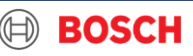

# Transportorganisierung

### **Standard Cut-off für Auftragsspeicherung**

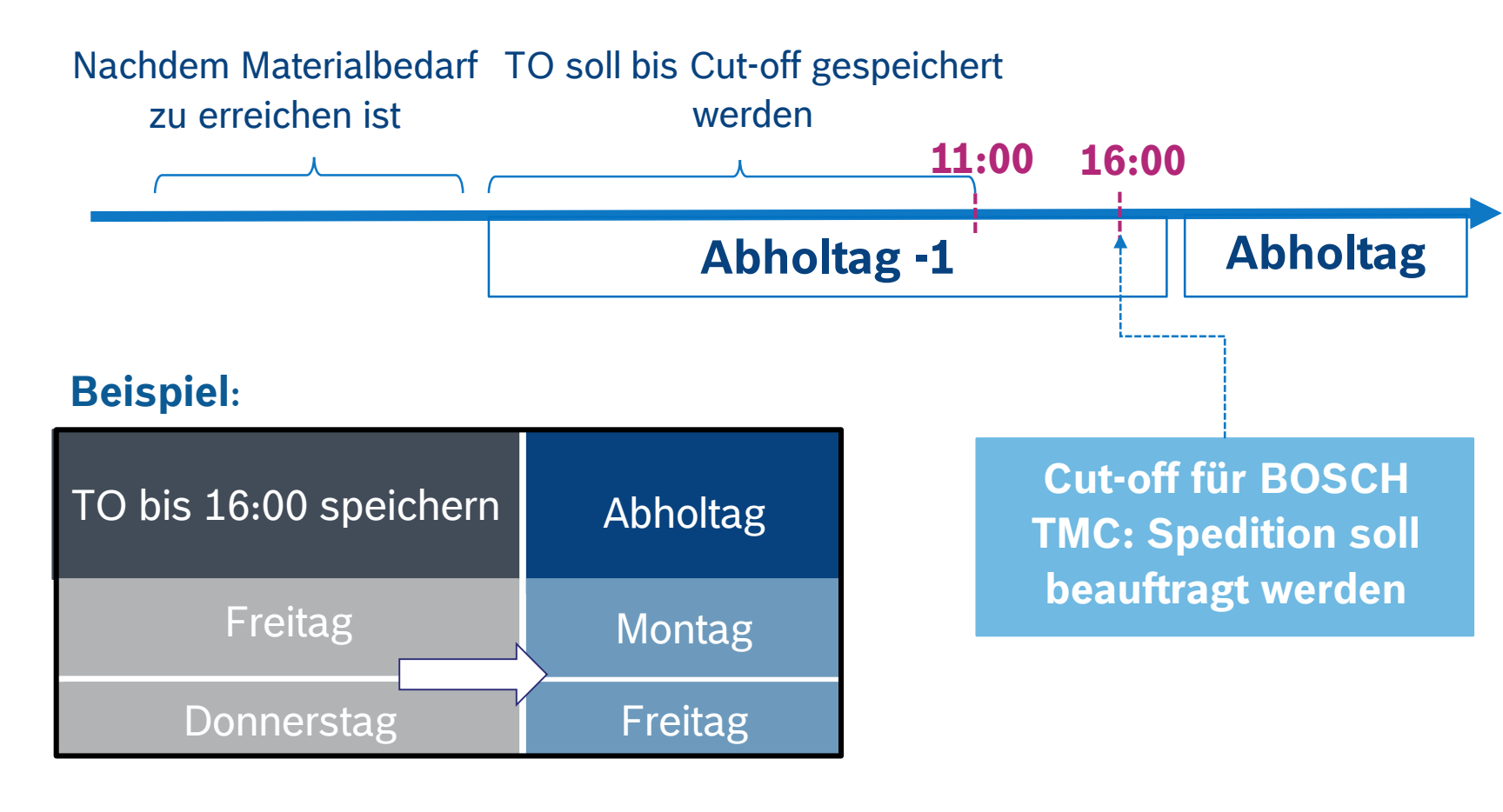

Materialbedarfsdaten verfügbar sind, sollten Sie die TO in iNet-TMS bis zum Annahmeschluss um 11:00 Uhr (einen Werktag vor dem Abholtag) speichern, da BOSCH TMC um 16:00 Uhr eine Annahmeschlusszeit für die Ladungserstellung hat, um LKW einen rechtzeitig können. organisieren zu Würden Sie Ihre TO später als Cut-off speichern, wird sie vom System automatisch auf den nächsten implementierten Tag verschoben.

Nachdem

Es ist möglich die TO im Voraus auf einen implementierten Tag zu speichern.

#### 6.5 Internal | GS/PSD | 10.12.2020

© Robert Bosch GmbH 2019. All rights reserved, also regarding any disposal, exploitation, reproduction, editing, distribution, as well as in the event of applications for industrial property rights

🗎 BOSCH

die

## Transportarten

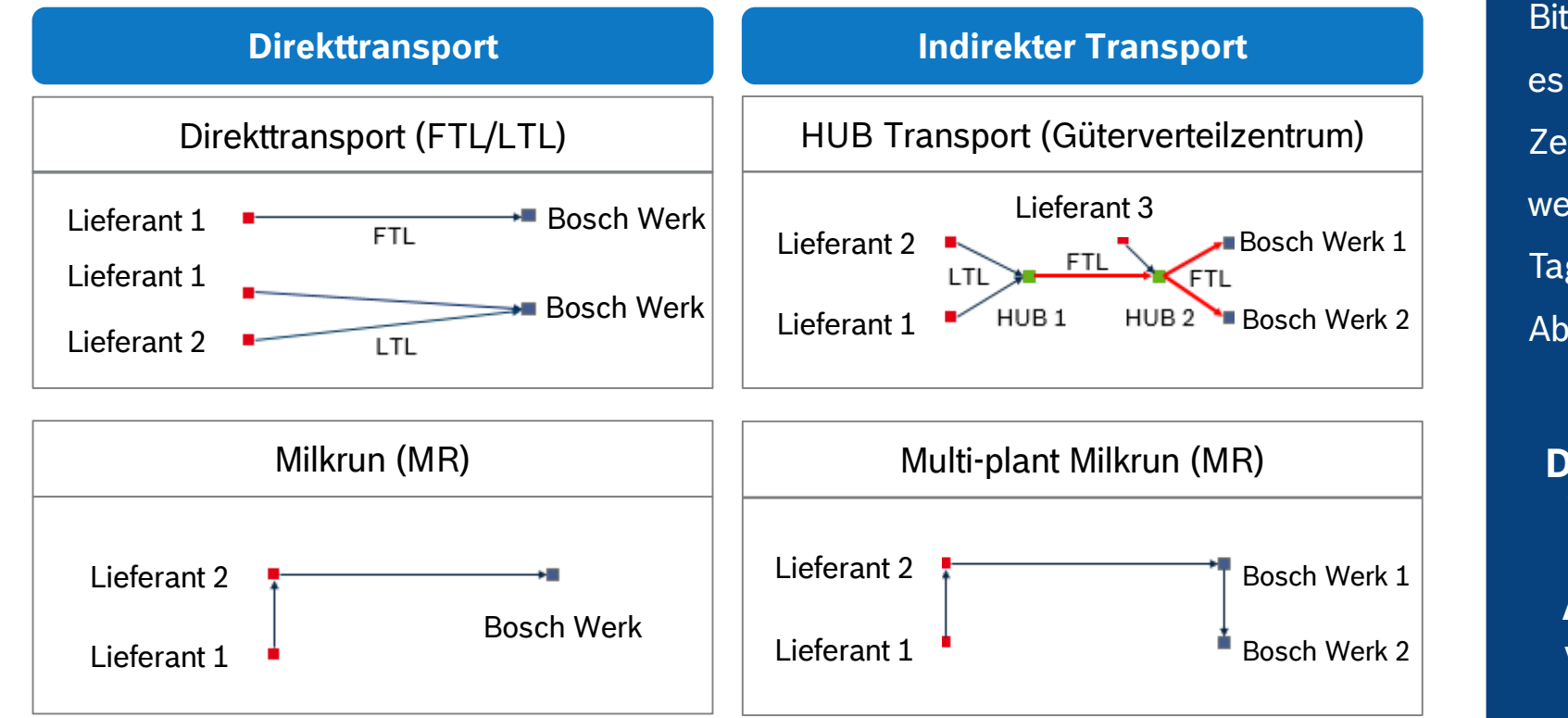

Bitte beachten Sie, dass es ein längeres Zeitfenster benötigt, wenn der LKW an einem Tag mehrere Abholungen hat. Deswegen soll die Ware unbedingt fürs

Abholzeitfenster

vorbereitet sein.

#### Internal | GS/PSD | 10.12.2020 © Robert Bosch GmbH 2019. All rights reserved, also regarding any disposal, exploitation, reproduction, editing, distribution, as well as in the event of applications for industrial property rights.

# Dringender Gütertransport

# Für Bosch Lieferanten

# **Dringender Gütertransport**

#### SoFa

Sonderfahrt: die schnellste Lösung für den Transport. Dieser wird von BOSCH TMC mit hohen zusätzlichen Transportkosten organisiert.

Nur bei dringenden Fällen

Bedeutet extra Transportkosten

Vom Absender verursachte Mehrkosten sind vom Absender zu tragen.

#### Speed up

Schneller als Normaltransport, wird von BOSCH TMC organisiert Diese Transportlösungen generieren Mehrkosten. Um diese vermeiden, zu speichern Sie Ihre Bestellung bis zum gewünschten Annahmeschluss und informieren Sie BOSCH über Änderungen. TMC Wenn SoFa wird von dem Bosch Werk gebeten zu organisieren, werden die Kosten von Bosch bezahlt.

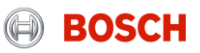

# Gütervolumen

# Für Bosch Lieferanten

# Gütervolumen

Für Ihre Route, abhängig davon, welchem Bosch Werk Sie die Ware senden wollen, stehen verschiedene LKW-Typen zur Verfügung. Bitte erstellen Sie Ihre Transportaufträge der Route Anweisung entsprechend.

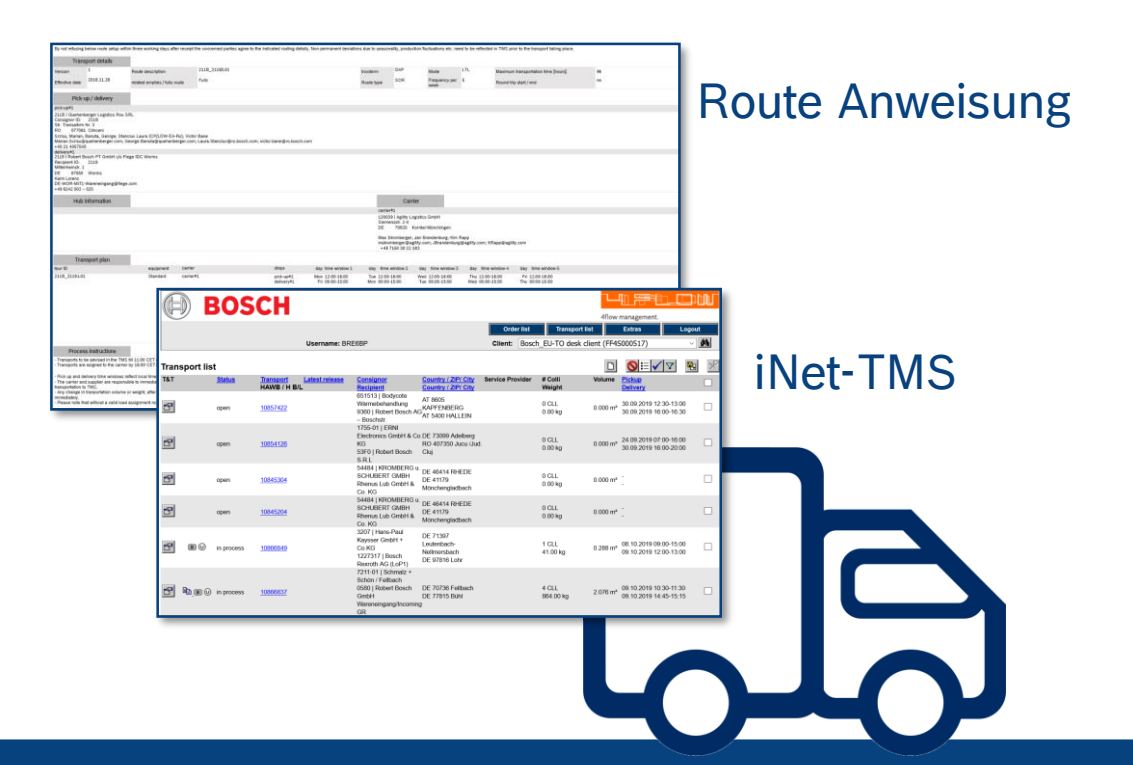

Im folgenden werden Sie informiert, wie die Paletten in verschiedenen LKW-s beladen werden können

70 Internal | GS/PSD | 10.12.2020 © Robert Bosch GmbH 2019. All rights reserved, also regarding any disposal, exploitation, reproduction, editing, distribution, as well as in the event of applications for industrial property rights

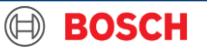

# Gütervolumen LKW 24 T

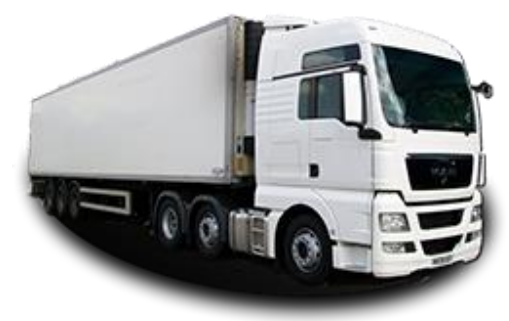

### Bitte berücksichtigen Sie mögliche Fahrverbote bei diesem LKW

270 cm groß  $\rightarrow$  max. stapelfähig

| 24 T <del>-&gt;</del><br>EU Pal | 1 EU<br>pal<br>120x80<br>1 EU<br>pal<br>120x80 | 1 EU<br>pal<br>120x80<br>1 EU<br>pal<br>120x80 | 1 EU<br>pal<br>120x80<br>1 EU<br>pal<br>120x80 | 1 EU<br>pal<br>120x80<br>1 EU<br>pal<br>120x80 | 1 EU<br>pal<br>120x80<br>1 EU<br>pal<br>120x80 | 1 EU<br>pal<br>120x80<br>1 EU<br>pal<br>120x80 | 1 EU<br>pal<br>120x80<br>1 EU<br>pal<br>120x80 | 1 EU<br>pal<br>120x80<br>1 EU<br>pal<br>120x80 | 1 EU<br>pal<br>120x80<br>1 EU<br>pal<br>120x80 | 1 EU<br>pal<br>120x80<br>1 EU<br>pal<br>120x80 | 1 EU<br>pal<br>120x80<br>1 EU<br>pal<br>120x80 | 1 EU<br>pal<br>120x80<br>1 EU<br>pal<br>120x80 | 1 EU<br>pal<br>120x80<br>1 EU<br>pal<br>120x80 | 1 EU<br>pal<br>120x80<br>1 EU<br>pal<br>120x80 | 1 EU 1 EU 1 EU<br>pal pal pal 120x80 120x80 |
|---------------------------------|------------------------------------------------|------------------------------------------------|------------------------------------------------|------------------------------------------------|------------------------------------------------|------------------------------------------------|------------------------------------------------|------------------------------------------------|------------------------------------------------|------------------------------------------------|------------------------------------------------|------------------------------------------------|------------------------------------------------|------------------------------------------------|---------------------------------------------|
| 24 T <del>.)</del><br>GIBO      | 1Gibo<br>120x100<br>1Gibo                      | 1Gibo<br>120x100<br>1Gibo                      | 1Gibo<br>120x1<br>1Gibo                        | o 1G<br>00 120<br>o 1G                         | ibo<br>x100<br>ibo                             | 1Gibo<br>120x100<br>1Gibo                      | 1Gibo<br>120x100<br>1Gibo                      | 1Gibo<br>120x100<br>1Gibo                      | 1Gibo<br>120x10<br>1Gibo                       | 9 1G<br>00 120<br>9 1G                         | ibo 1<br>x100 1                                | 1Gibo<br>20x100<br>1Gibo                       | 1Gibo<br>120x100<br>1Gibo                      | 1Gibo<br>120x100<br>1Gibo                      | 1Gibo<br>120x100<br>1Gibo                   |
|                                 | 120x100                                        | 120x100                                        | 120x1                                          | 00 120                                         | x100                                           | 120x100                                        | 120x100                                        | 120x100                                        | 120x1                                          | 00 120                                         | x100 1                                         | 20x100                                         | 120x100                                        | 120x100                                        | 120x100                                     |

#### 71 Internal | GS/PSD | 10.12.2020

© Robert Bosch GmbH 2019. All rights reserved, also regarding any disposal, exploitation, reproduction, editing, distribution, as well as in the event of applications for industrial property rights.

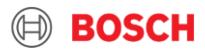

# **Gütervolumen LKW 12T**

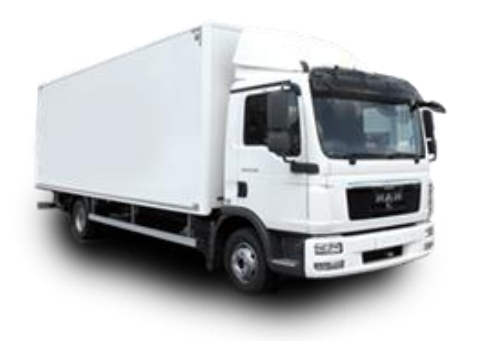

#### Bitte berücksichtigen Sie mögliche Fahrverbote bei diesem LKW

250 cm groß  $\rightarrow$  max. stapelfähig

### 12 T $\rightarrow$ EU Pal

### 12 T $\rightarrow$ GIBO (for Gitterboxes)

| 1 EU<br>pal<br>120x80 | 1 EU<br>pal<br>120x80 | 1 EU<br>pal<br>120x80 | 1 EU<br>pal<br>120x80 | 1 EU<br>pal<br>120x80 | 1 EU<br>pal<br>120x80 | 1 EU<br>pal<br>120x80 | 1 EU<br>pal<br>120x80 | 1 EU<br>pal<br>120x80 | 1Gibo<br>120x100 | 1Gibo<br>120x100 | 1Gibo<br>120x100 | 1Gibo<br>120x100 | 1Gibo<br>120x100 | 1Gibo<br>120x100 | 1Gibo<br>120x100 |
|-----------------------|-----------------------|-----------------------|-----------------------|-----------------------|-----------------------|-----------------------|-----------------------|-----------------------|------------------|------------------|------------------|------------------|------------------|------------------|------------------|
| 1 EU<br>pal<br>120x80 | 1 EU<br>pal<br>120x80 | 1 EU<br>pal<br>120x80 | 1 EU<br>pal<br>120x80 | 1 EU<br>pal<br>120x80 | 1 EU<br>pal<br>120x80 | 1 EU<br>pal<br>120x80 | 1 EU<br>pal<br>120x80 | 1 EU<br>pal<br>120x80 | 1Gibo<br>120x100 | 1Gibo<br>120x100 | 1Gibo<br>120x100 | 1Gibo<br>120x100 | 1Gibo<br>120x100 | 1Gibo<br>120x100 | 1Gibo<br>120x100 |

72 Internal | GS/PSD | 10.12.2020

© Robert Bosch GmbH 2019. All rights reserved, also regarding any disposal, exploitation, reproduction, editing, distribution, as well as in the event of applications for industrial property rights.

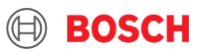
# Gütervolumen LKW 7,5 T

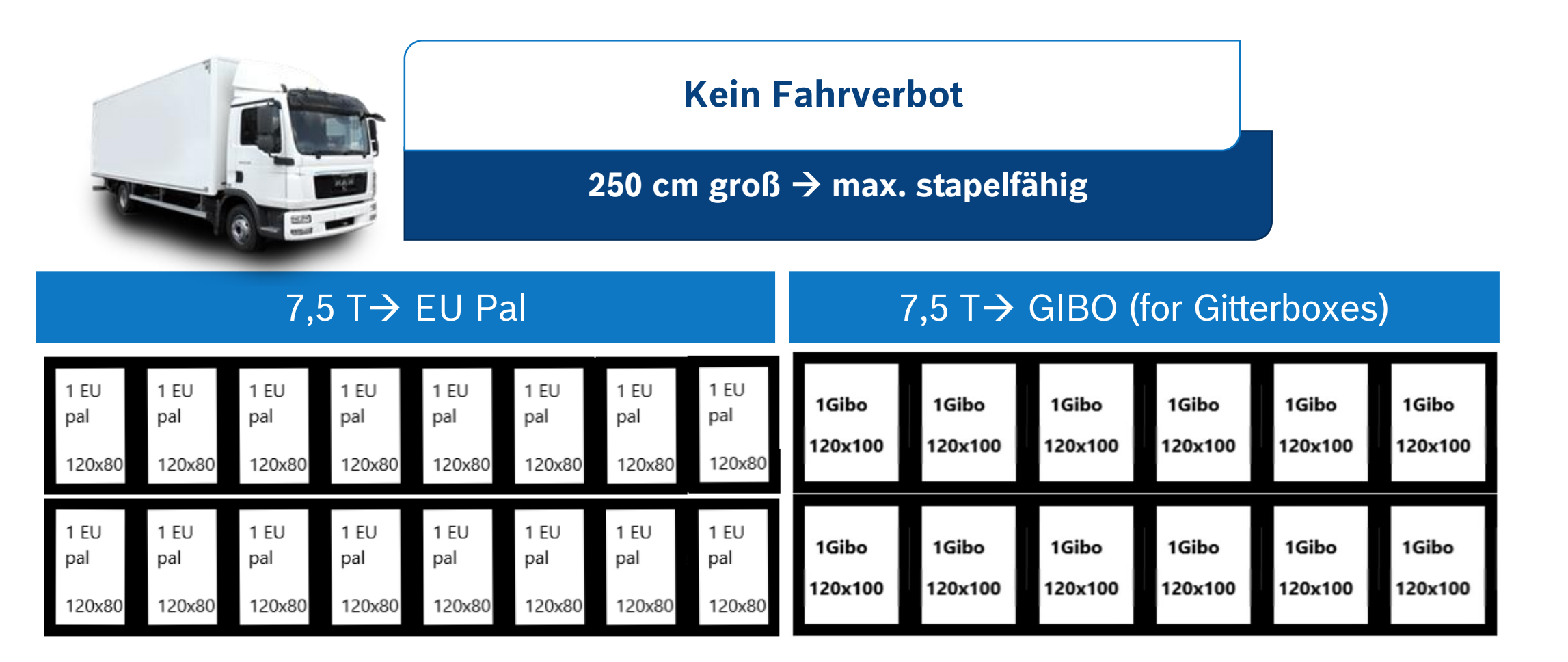

#### 73 Internal | GS/PSD | 10.12.2020

© Robert Bosch GmbH 2019. All rights reserved, also regarding any disposal, exploitation, reproduction, editing, distribution, as well as in the event of applications for industrial property rights.

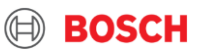

## Gütervolumen Bus

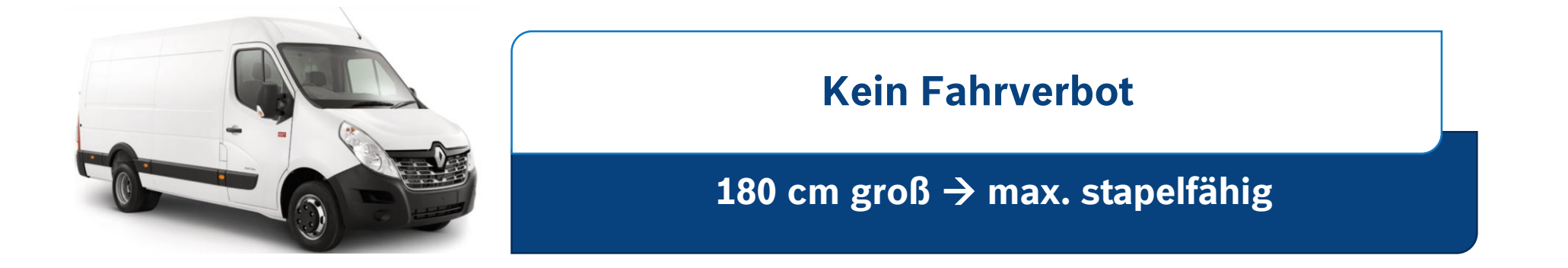

#### $Bus \rightarrow EU Pal$

#### Bus $\rightarrow$ GIBO (for Gitterboxes)

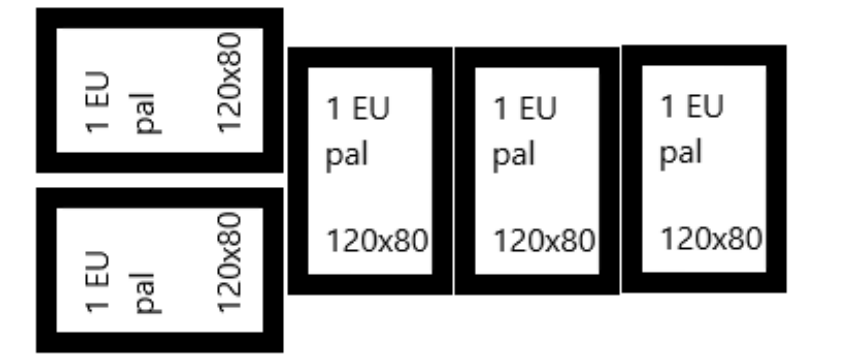

| 1Gibo   | 1Gibo   | 1Gibo   |
|---------|---------|---------|
| 120x100 | 120x100 | 120x100 |
|         |         |         |

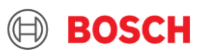

#### **Kleintransporter**

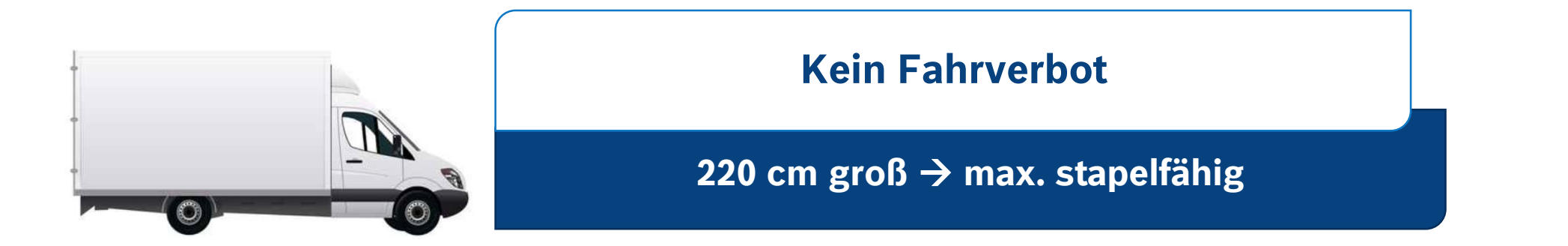

#### Bus $\rightarrow$ EU Pal

#### Van $\rightarrow$ GIBO (for Gitterboxes)

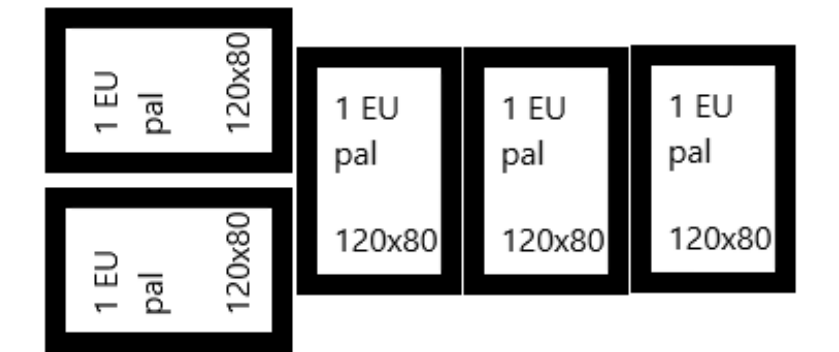

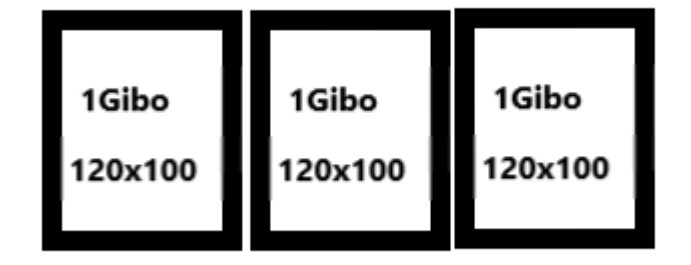

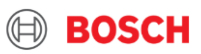

# Feiertage, Sommer & Winterabschaltung

# Für Bosch Lieferanten

**BOSCH** 

# Abholung bevor einem Nationalfeiertag

#### **Beispiel: 1. November on Freitag**

day time window 1

Containeller Abholtag

day time window 4

| <br>() r | σι | nol | lor. | Δł | ٦ł | າດ | IŤ |
|----------|----|-----|------|----|----|----|----|
|          | 51 |     |      |    |    |    |    |

| <br> |   |      |       |  |
|------|---|------|-------|--|
|      |   |      |       |  |
| _    |   | <br> | <br>_ |  |
|      | _ |      |       |  |
|      |   |      |       |  |

|   | day | time | wir | dow | 5 |
|---|-----|------|-----|-----|---|
| - | 0   |      | -   | 0   | · |

| pic<br>de | k-up#1<br>livery#1 | Mon 08:00-15:00<br>Tue 07:00-15:00             | Tue 08:00-15:00<br>Wed 07:00-15:00     | Wed 08:00-15:00<br>Thu 07:00-15:00                                                                        | Thu 08:00-15:00<br>Fri 07:00 15:00                                                                                                    | Fri 08:00-15:00<br>Mon 07:00 15:00                                                                                    |
|-----------|--------------------|------------------------------------------------|----------------------------------------|----------------------------------------------------------------------------------------------------|----------------------------------------------------------------------------------------------------|----------------------------------------------------------------------------------------------------|
| 1         | Ein autom          | natischer Abholtag. Er<br>Feiertag: Allerheil  | ist aber auch ein<br>gen               |                                                                                                    |                                                                                                    |                                                                                                    |
| 2         | TMC wir<br>Werkta  | rd den Abholtag autor<br>ag davor, d.h. Donner | natisch auf einen<br>stag, einstellen. | Hätten Sie autor<br>speichern Sie d<br>Bosch TMC ak                                                       | matisch generierte Au<br>en Auftrag mit dem e<br>tualisiert die TO-s d                                                                     | fträge im System,<br>erschienen Datum.<br>Iem Feiertag und                                                            |
| 3         | Sie müsse          | en Ihren TO im TMS b<br>speichern              | is Mittwoch um 11 Uh<br>!              | Fahrverbot ent<br>gefunden wer<br>Auftragserstellu<br>Menge der vor<br>wird, versuchen<br>indem Sie das V | sprechend. Wenn ko<br>rden kann, ist<br>ng erforderlich! Für o<br>dem Urlaub zu liefern<br>Sie bitte, Ihren Transp<br>olumen auf mehrere g | ein TO im TMS<br>eine manuelle<br>den Fall, dass die<br>den Waren erhöht<br>oort zu optimieren,<br>geplante Abholtage |

day time window 3

#### Informieren Sie Bosch TMC & Bosch Werk über Ihren Öffnungszeiten! TMC\_EU@bosch.com

day time window 2

Internal | GS/PSD | 10.12.2020

stons

© Robert Bosch GmbH 2019. All rights reserved, also regarding any disposal, exploitation, reproduction, editing, distribution, as well as in the event of applications for industrial property rights.

# Sommer-Abschaltung, Öffnungszeiten

#### Sommer-Abschaltung

- Informieren Sie bitte Bosch TMC über über geplante Abschaltung so schnell wie möglich. E-Mail: <u>TMC\_EU@bosch.com</u>
- Wenn Sie nicht vorhaben, Waren auszuliefern, besteht keine Notwendigkeit, den TO vor Feiertagen oder Werksschließungen zu erstellen.

#### Öffnungszeiten

#### Informieren Sie bitte Bosch TMC & Bosch Werk über über Änderungen der Öffnungszeiten

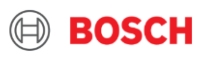

## **BOSCH TMC**

#### **\\$**+3618846600

Wenn Sie noch Fragen zur Verwendung von iNet-TMS/zu ihrem Transport haben, rufen Sie bitte Bosch TMC an und folgen Sie den Sprachanweisungen, um Ihr Versandziel auszuwählen:

- 1 Zentraleuropäische BOSCH Werke (CEU)
- 2 Osteuropäische BOSCH Werke (EEU)
- 3 Westeuropäische BOSCH Werke (WEU)

→ DE, AT → HU, CZ, RO,TR, RS, RU, PL → ES, PT, GB, FR, IT

TMC\_EU@bosch.com

Geben Sie Ihre Auftragsnummer im Betreff: VE12345678Leertaste101234567Leertaste

#### BOSCH TMC ist da für Sie

9 Content of the second displayed of the second displayed displayed of the second displayed displayed displayed of the second displayed displayed

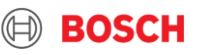

# Weitere Funktionen in iNet-TMS

# Für Bosch Lieferanten

**BOSCH** 

# Startseite, zusätzliche wichtige Funktionen

#### Sprache umstellen:

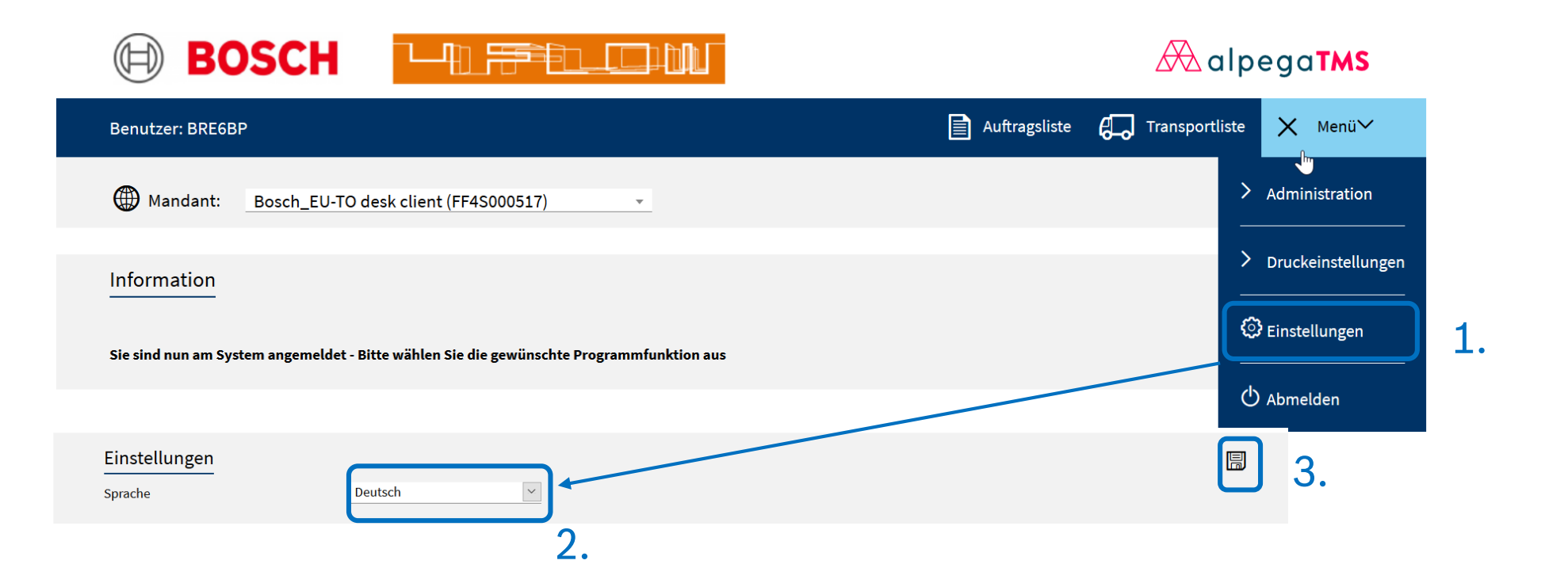

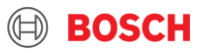

## Startseite, zusätzliche wichtige Funktionen

**Druckeinstellungen: hier als Beispiel Label Format umstellen:** 

|    | BOSCH                                  |                                              |        |           | al           | pega <b>TMS</b>      |    |
|----|----------------------------------------|----------------------------------------------|--------|-----------|--------------|----------------------|----|
|    | Benutzer: BRE6BP                       |                                              | Auftr  | agsliste  | Transportlis | te 🗙 Menü🌱           |    |
|    | Mandant: Bosch_EU-TO de                | esk client (FF4S000517)                      |        |           |              | > Administration     |    |
|    | Druckprofile                           |                                              |        | Drucker   |              | C Druckeinstellungen | 1. |
|    | Profilname                             |                                              |        | Druckpro  | fil anzeigen | 🕄 Einstellungen      |    |
| 3. | default profile                        |                                              | 2. (   | Druckpro  | file 🖑       | O Abmelden           |    |
|    |                                        |                                              |        | User-Prof | îl Zuordnung |                      |    |
|    | default profile                        |                                              |        |           | ~            |                      |    |
|    | Standard Ladeliste<br>Dokument         | Drucker Schacht                              | Kopien | Format    | Seitenformat |                      |    |
|    | Ladeliste                              | Default PDF Reader                           |        | PDF       |              |                      |    |
|    | Road Order                             | Default PDF Reader                           |        | PDF       |              |                      |    |
|    | CMR                                    | Default PDF Read Druckeinstellunger          | า      |           |              |                      |    |
|    | Bill of Lading                         | Default PDF Read default profile             | -      |           |              |                      |    |
|    | Label                                  |                                              |        |           |              |                      |    |
|    | Dokument                               | Drucker Label: Label SSCC                    |        |           |              |                      |    |
| Λ  | Label für globalen Transport           | Default PDF Read<br>Drucker                  | PD     | )F Reader |              |                      |    |
| 4. | Label SSCC                             | Default PDF Read<br>Format                   | PD     | )F        |              |                      |    |
|    |                                        | Schacht                                      |        |           | 6            | ).                   |    |
| c  | Internal   GS/PSD   10.12.2020         | Anzahl Kopien                                |        |           |              |                      |    |
| C  | © Robert Bosch GmbH 2019. All rights r | reserved, also regarding any disposal, explo |        |           |              | -                    |    |
|    |                                        |                                              |        |           |              | Format wählen        |    |

# Zusammenfassung des Schulungsmaterials

| BC<br>Sp        | DSCH TMC ist Ihr Kontakt zum Transport.<br>Dedition soll nicht mehr kontaktiert werden                                            | Bei Abweichungen im Transport soll BOSCH<br>TMC per E-Mail /am Telefon informiert werden. |  |  |  |  |
|-----------------|----------------------------------------------------------------------------------------------------|-------------------------------------------------------------------------------------------|--|--|--|--|
| <sup>2</sup> Tr | ansport sollen in iNet-TMS erstellt werden.                                                                                       | <b>4</b> BOSCH TMC Kontakt → <u>TMC_EU@bosch.com</u>                                      |  |  |  |  |
| Li              | nk: <u>hier</u>                                                                                                    | +36(1)879-8500 07:30-19:00                                                                |  |  |  |  |
| TC<br>Sti       | D Erstellung → Transportauftrag für<br>raßenverkehr                                                                               | <b>5</b> Sollte Ihre Öffnungszeit verändern, informieren                                  |  |  |  |  |
|                 | Standard cut-off: einen Tag vor der Abholung<br>11:00 am CET                                                                      | Sie BOSCH TMC                                                                             |  |  |  |  |
|                 | Auftrag Details & Referenzen sollen anhand der<br>Route Anweisung (PDF) & Voraussetzung Ihres<br>Bosch Partners angegeben werden. | BOSCH TMC                                                                                 |  |  |  |  |
| $\searrow$      | Transportdokumente sollen in iNet-TMS hochgeladen werden                                                                          | zusätzliche Schritte, Kosten im Transport                                                 |  |  |  |  |
|                 | TMS Label soll auf die Sendung platziert werden.                                                                                  | verursachen, → <u>Hier, im Logistik Fehlerkatalog</u>                                     |  |  |  |  |
|                 |                                                                                                    |                                                                                           |  |  |  |  |

© Robert Bosch GmbH 2019. All rights reserved, also regarding any disposal, exploitation, reproduction, editing, distribution, as well as in the event of applications for industrial property rights.

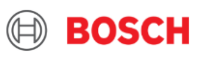

# ENDE DES SCHULUNGSMATERIALS

# Vielen Dank für Ihre Aufmerksamkeit

Für Bosch Lieferanten

BOSCH